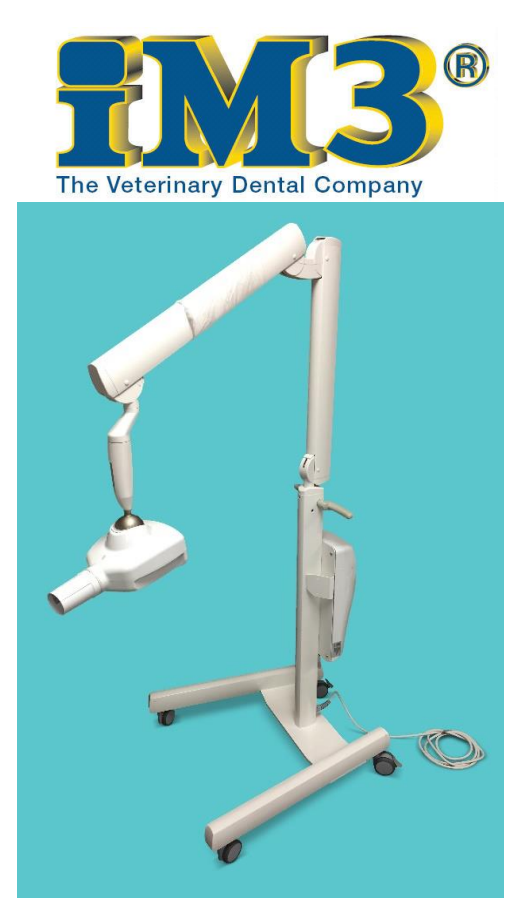

IT Tech Support Team: Alan Fennell Jeremy Moran
iM3 Inc. – The Veterinary Dental Company
12414 NE 95<sup>th</sup> ST, Vancouver, WA 98682
Office Hours: M-F 7am-5pm PST.
Office Phone: 1-800-664-6348 IT Tech Support Line: 1-844-838-3092
For after hour support, please call IT Tech Support line.
Email: <u>afennell@im3usa.com</u> <u>JMoran@im3usa.com</u>

iM3 Revolution 4DC- Mobile Installation Manual, version 4.5

#### **Revision History**

| Date     | Version | Author       | Description                       |
|----------|---------|--------------|-----------------------------------|
| 9/11/17  | 2.1     | Alan Fennell | Add Warning Labels                |
| 9/19/17  | 2.2     | Alan Fennell | Add Remote Sync Instructions      |
| 9/20/17  | 2.3     | Jeremy Moran | Update Base instructions, wiring  |
|          |         |              | for power connector, securing     |
|          |         |              | remote to wall mount              |
| 9/22/17  | 3.0     | Alan Fennell | Base and Scissor arm orientation  |
| 3/14/18  | 4.0     | Alan Fennell | Update Contact Info. Add new      |
|          |         |              | remote image. Update base         |
|          |         |              | instructions. Add new image of    |
|          |         |              | Revolution.                       |
| 4/6/18   | 4.1     | Alan Fennell | Update White 3pin Scissor Arm     |
|          |         |              | Molex connector note. Pg 13, 14.  |
| 4/11/18  | 4.2     | Alan Fennell | Update Attaching Generator        |
|          |         |              | Head Instructions, P. 17          |
| 7/9/18   | 4.3     | Alan Fennell | Update to Step 10. P. 20, Added   |
|          |         |              | Step 11: Check for Arm Drift. P.  |
|          |         |              | 20. Added Step 12: Check tube     |
|          |         |              | head rotation. P. 20. Added Step  |
|          |         |              | 13: Calibration Test. P.20. Added |
|          |         |              | Appendix 1-4. P. 24-29            |
| 7/12/18  | 4.4     | Jeremy Moran | Update to Step 6: Added Main      |
|          |         |              | Board layout description. Added   |
|          |         |              | Step to include how to change     |
|          |         |              | WiFi Channel. Added Appendix 5.   |
| 10/18/19 | 4.5     | Alan Fennell | Updated                           |
|          |         |              | Title/Footer/Header/Index.        |
|          |         |              | Update to Step 12. Added tube     |
|          |         |              | head/scissor arm                  |
|          |         |              | functionality/performance test.   |
|          |         |              | Updated Actuator adjustment       |
|          |         |              | instructions. Updated Office      |
|          |         |              | Hours.                            |

#### Index

- Page 1 Tools, Hardware and Parts Required
- Page 4 Step1- Assembling the Base
- Page 5 Step 2- Locking Casters
- Page 6 Step 3- Attaching Stand to Base
- Page 8 Step 4- Mounting Control Board and Scissor Arm
- Page 12 Step 5- Mounting Handles to Stand
- Page 13 Step 6- Connecting Ground and Power Connectors
- Page 16 Step 7- Securing Power Cord and Cover
- Page 17 Step 8- Attaching Generator Head and Collimator
- Page 20 Step 9- Application of Warning Labels
- Page 21 Step 10- Test Fire Generator/Check Remote Sync
- Page 21 Step 11- Correcting E301/E302 Error codes
- Page 21 Step 12- Tube Head/Scissor Arm Functionality/Performance Test
- Page 21 Step 13- Calibration Test
- Page 22 Additional Information: Remote Wall Mount Instructions, Powering Generator
- Page 23 Using the Revolution 4DC
- Page 24 Revolution 4DC Remote Control Tutorial
- Page 25 Appendix 1- Resync Remote to Tube Head
- Page 26 Appendix 2- Correcting Arm Drift
- Page 28 Appendix 3- Adjusting Actuator Assembly
- Page 30 Appendix 4- Conducting Calibration Test
- Page 31 Appendix 5- Changing WiFi Channel on Remote Control

# Tools, Hardware, and Parts Required:

#### 1. Tools

| 2.5mm Allen Wrench | 3mm Allen Wrench              | 4mm Allen Wrench        | 5mm Allen Wrench |
|--------------------|-------------------------------|-------------------------|------------------|
| 6mm Allen Wrench   | Flat Head Jeweler Screwdriver | #2 Phillips Screwdriver |                  |

# 2. Hardware- **Note**: Please inventory hardware bag prior to installation.

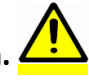

| A. Tube Head Covers       | B. Cover Flaps (3)     | C. Remote Mount         | D. Stand Handles (2)           |
|---------------------------|------------------------|-------------------------|--------------------------------|
|                           | F. Dog Head Set Screws | G. Long 8mm Allen       |                                |
| E. Retaining Pin          | (2)                    | Wrench                  | H. Stand and Base Bolts (8)    |
|                           |                        |                         | L. Control Board Mounting      |
| I. Dog Head Plugs (2)     | J. Zip Ties (2)        | K. Set Screw Plug       | Screws (4)                     |
|                           | N. Remote Mount Screws |                         |                                |
| M. Handle Screws (2)      | (2)                    | O. Dry wall anchors (2) | P. Moving Caution Stickers (2) |
| Q. Tube Head Screws w/    |                        |                         |                                |
| washers (2)               | R. Set Screw           | S. Friction Element     | T. Curved Spring Washers (4)   |
|                           | V. Remote Mount        |                         |                                |
| U. Scissor arm Brass ring | Washers (2)            |                         |                                |

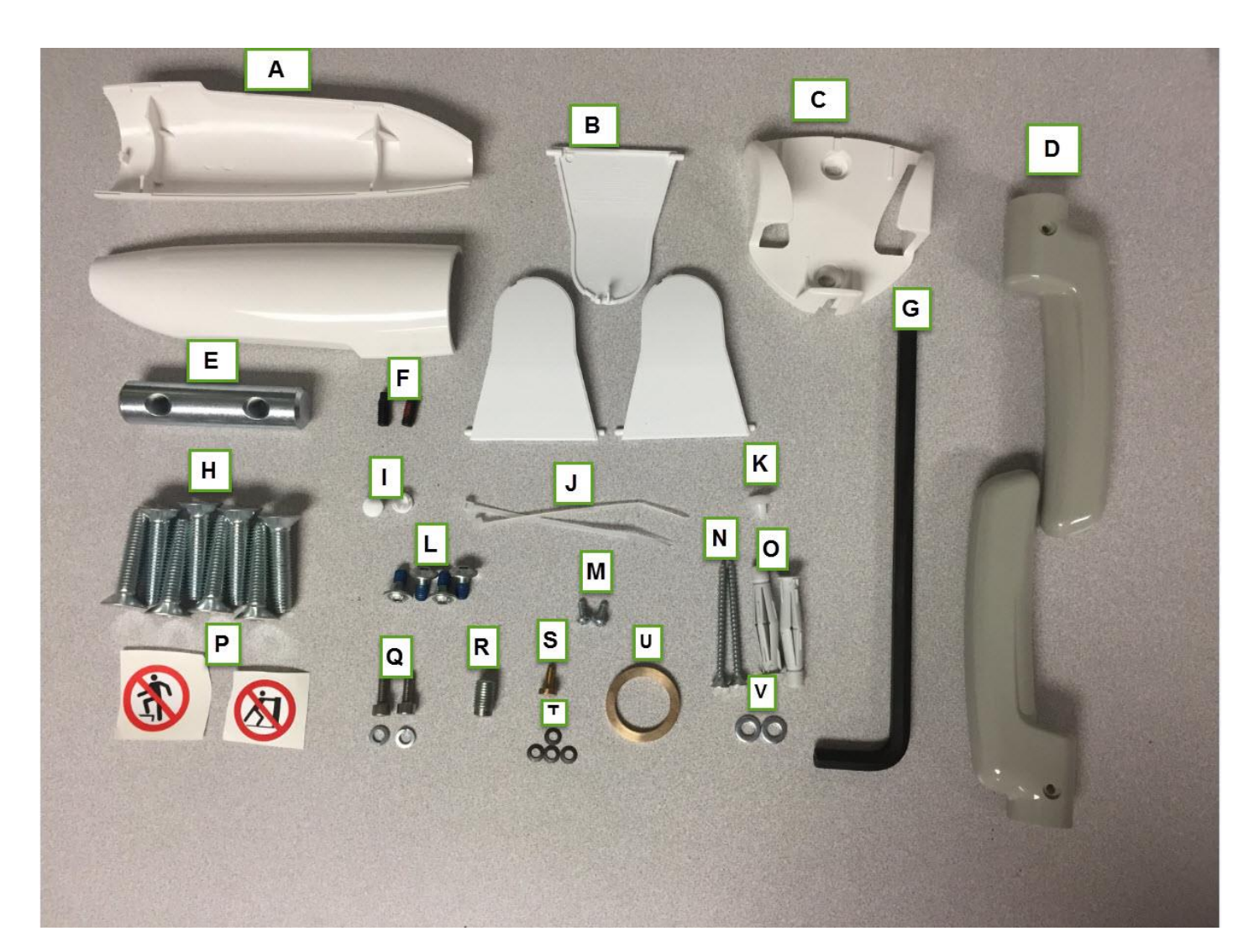

# 3. Parts. Note: Please inventory parts prior to installation. (Stand Cap will be in hardware package).

| A. Stand Cap | B. Base Assembly | C. Control Board | D. Control Board Cover |
|--------------|------------------|------------------|------------------------|
|              |                  | G. Tube head w/  |                        |
| E. Stand     | F. Scissor Arm   | collimator       | H. Remote              |

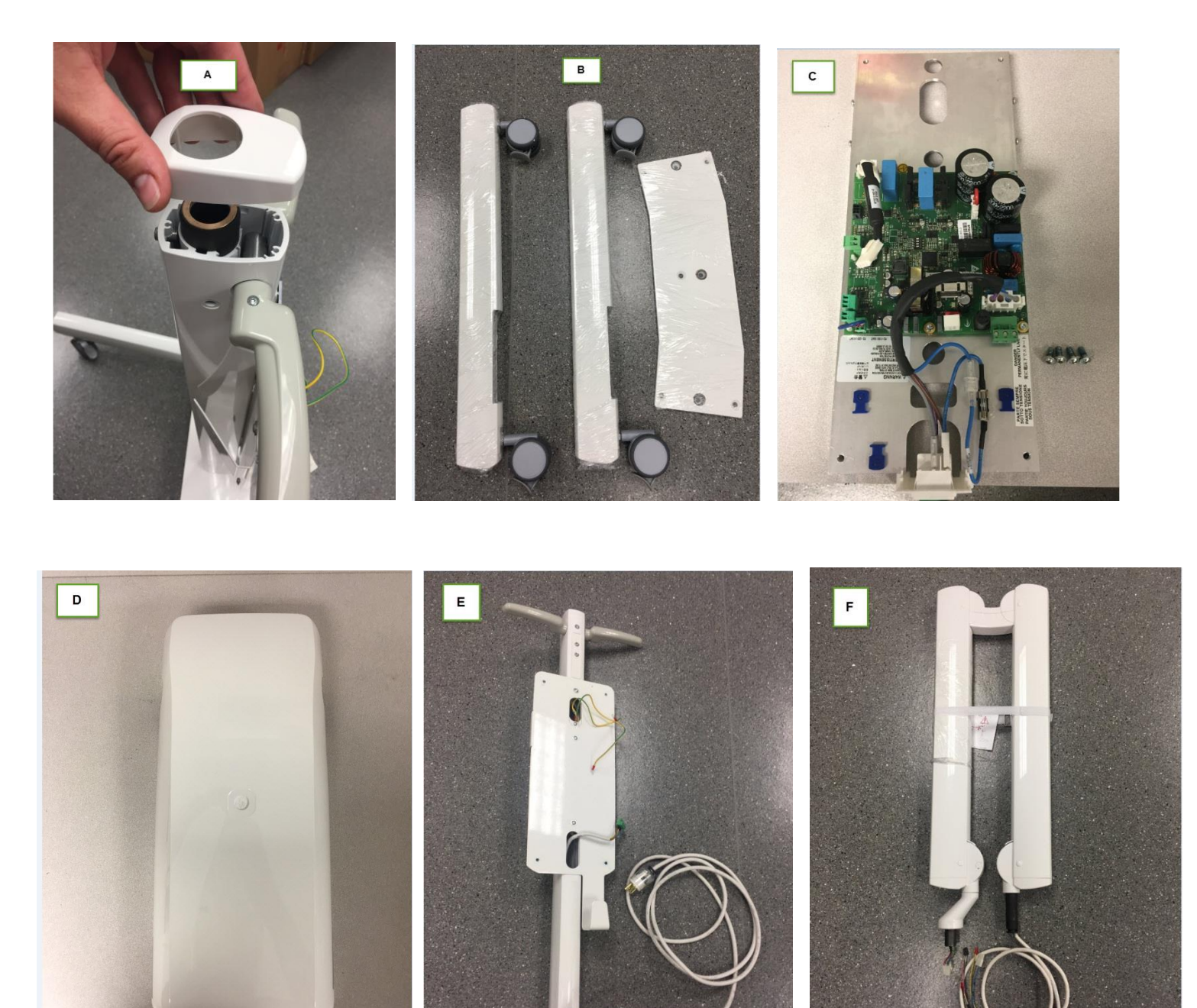

#### Parts Cont.

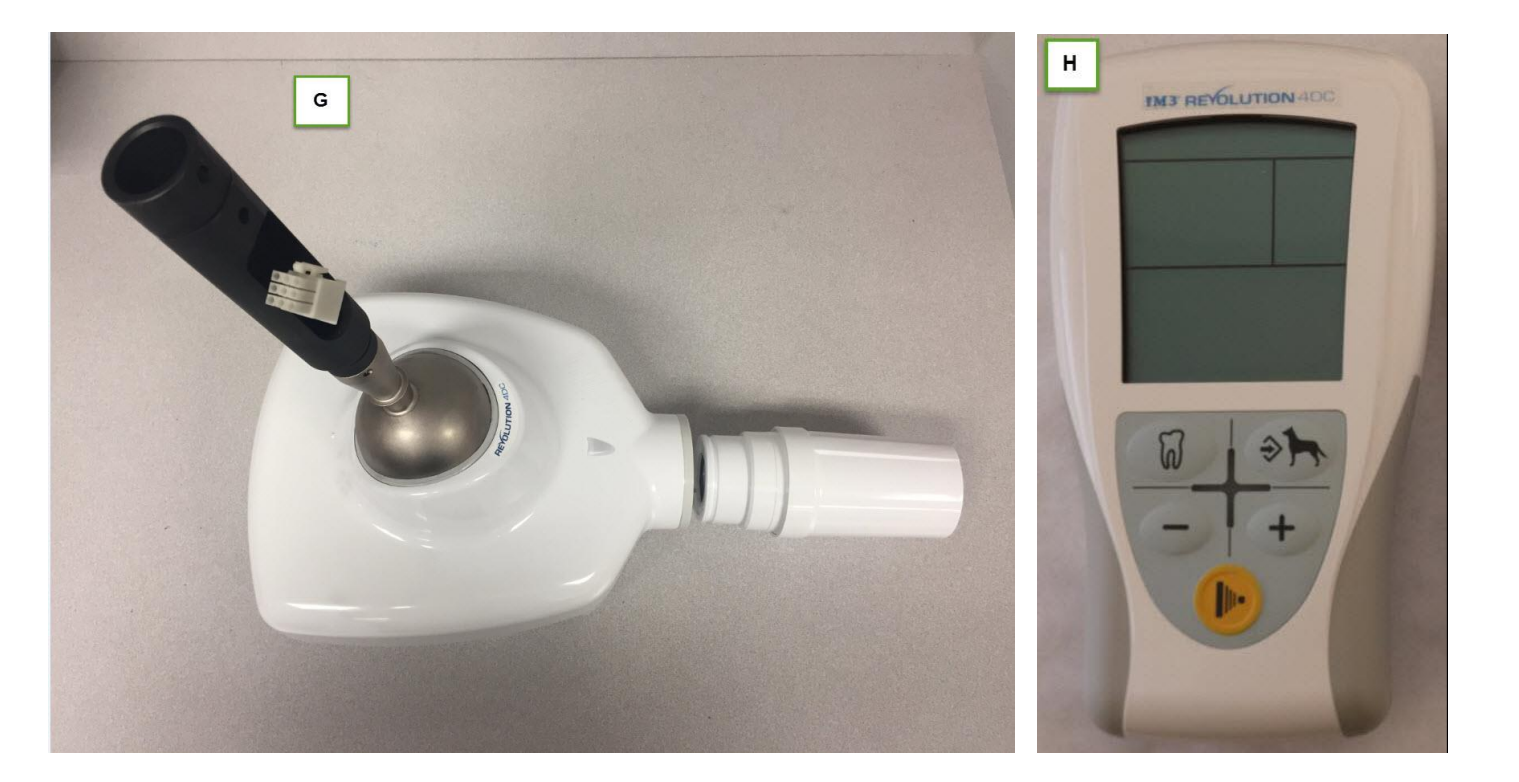

# Step 1- Assembling the Base

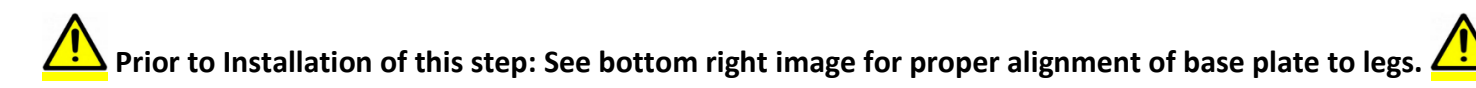

1b

Tools required: 6mm Allen Wrench

Hardware required: 6 Base and Stand Bolts (Hardware- H).

Parts required: Base plate and caster legs (Parts-B)

Description: Remove base components from box and 6 base bolts. With caster side of legs facing up, insert base plate with counter sunk holes on base plate facing up and match concave arch pattern of base plate with legs so that legs are angled <u>outwards</u>.

1a

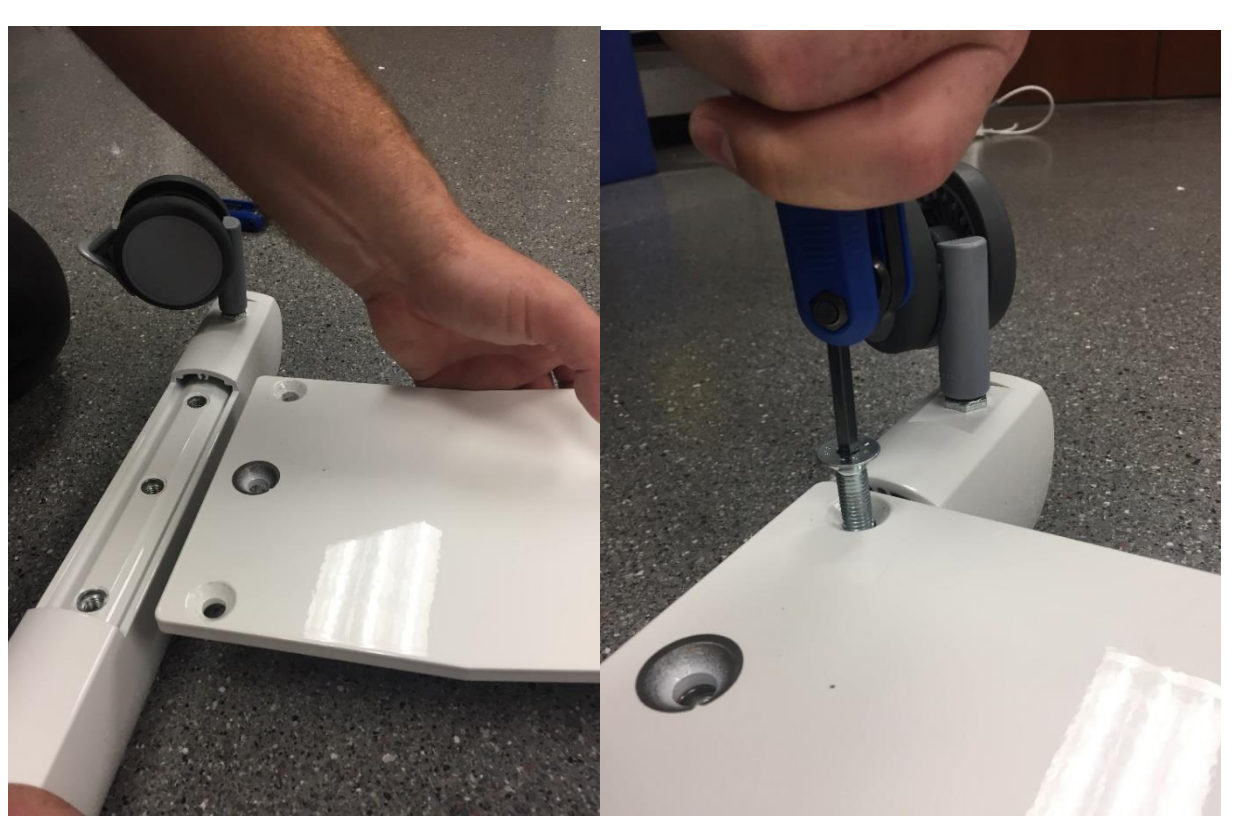

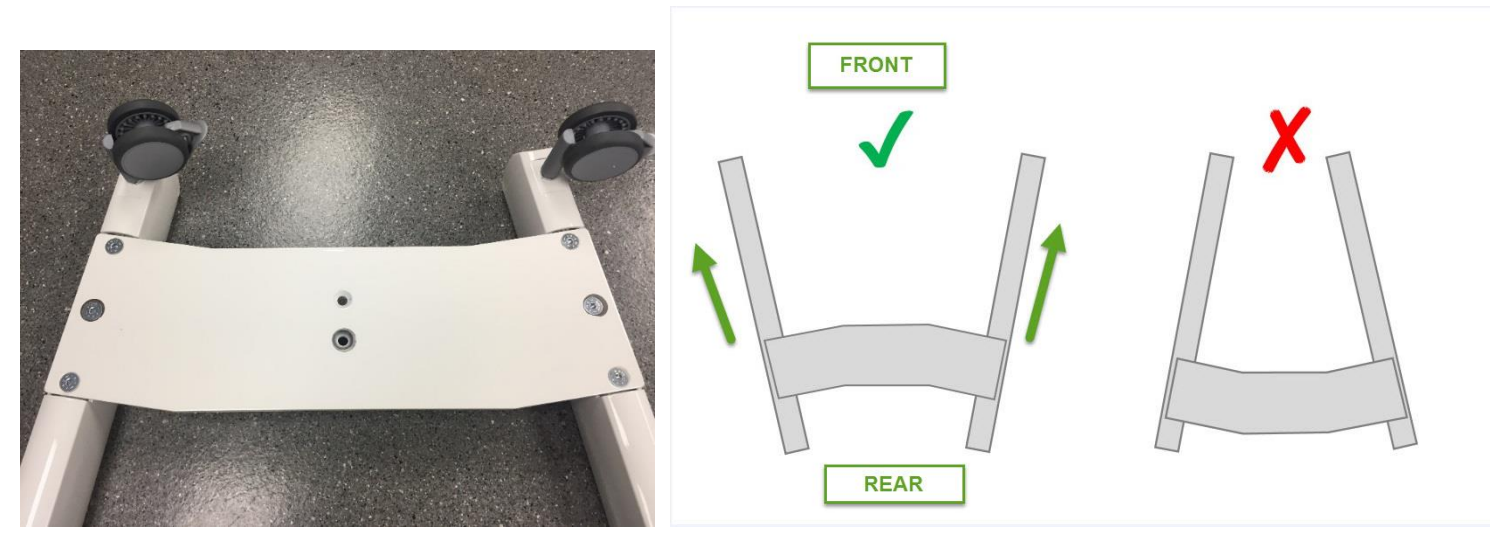

# Step 2- Locking Casters

Tools required: None

Hardware required: None

Parts required: None

Description: Once base is assembled, flip the base back over with casters down and lock casters.

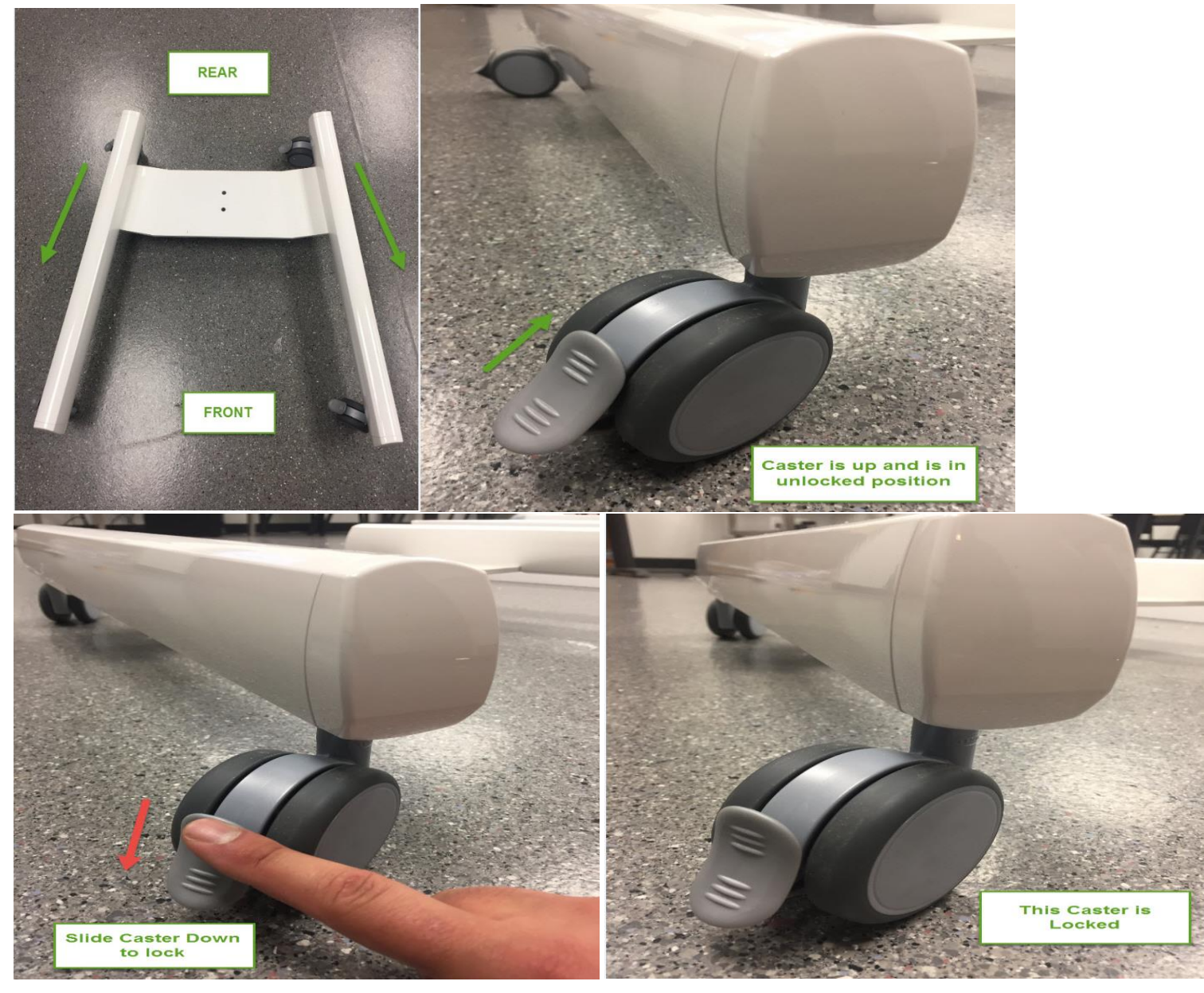

#### Step 3- Attaching Stand to Base

Tools required: 6mm Allen Wrench

Hardware required: Retaining pin (Hardware-E) and 2 bolts (Hardware-H), Scissor arm Brass Ring (Hardware-U)

Parts required: Stand with Power cable (Parts- E), Assembled base, Stand Cap (Parts- A). Styrofoam Top and Bottom Piece from Stand Box.

Description: With 6mm Allen wrench, two bolts, retainer pin, and foam box (top and bottom), lay stand on foam box (3a). Slide retainer pin in bottom of stand (3b-3c). Using one of the bolts, screw bolt in retaining pin slightly so that you can align retaining pin better (3d). Once aligned, remove and slide both bolts through bottom of base. Screw both bolts in to retainer pin as shown (3f). Place Scissor arm brass ring and stand cap on stand (3h).

Note: Powercable on stand faces towards rear of base assembly when complete (3e).

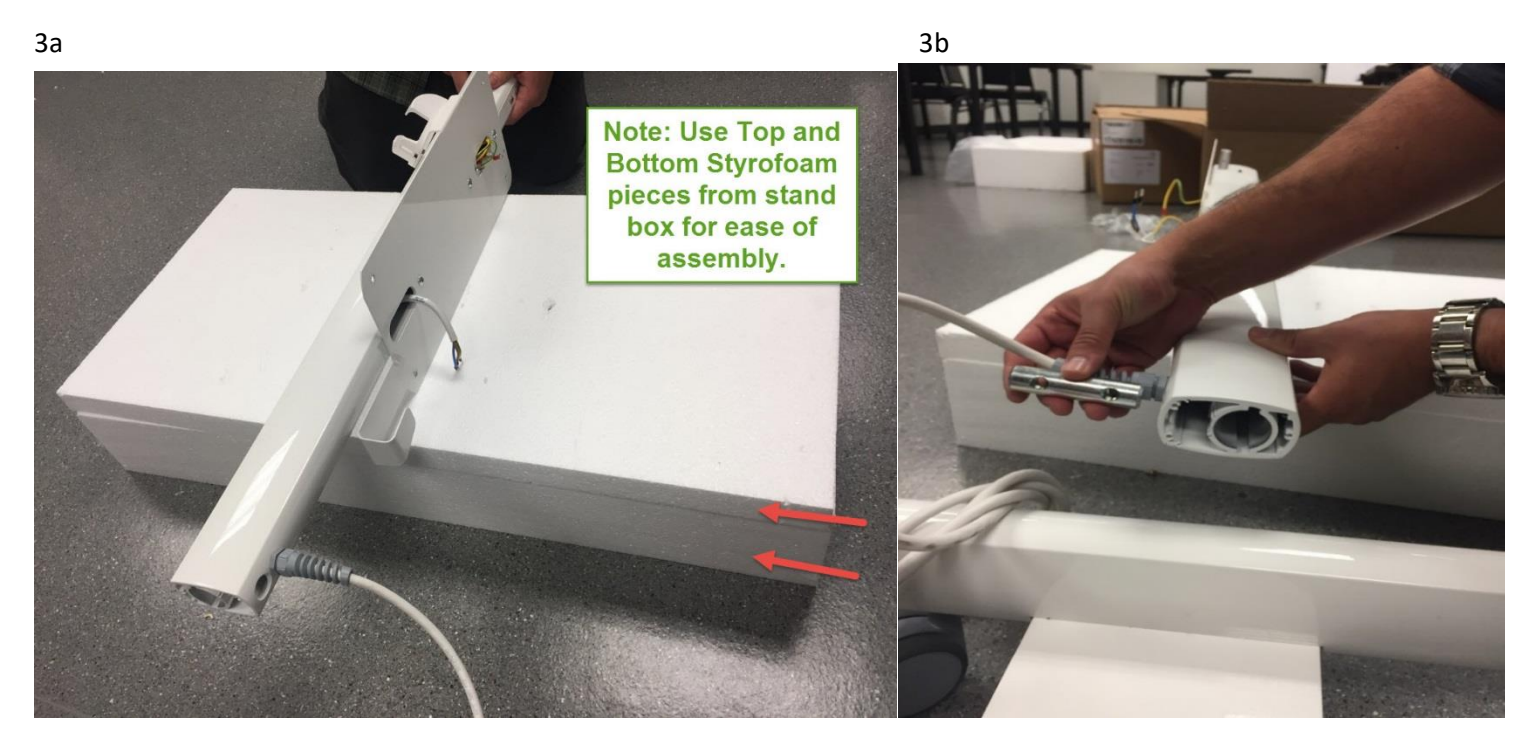

3c

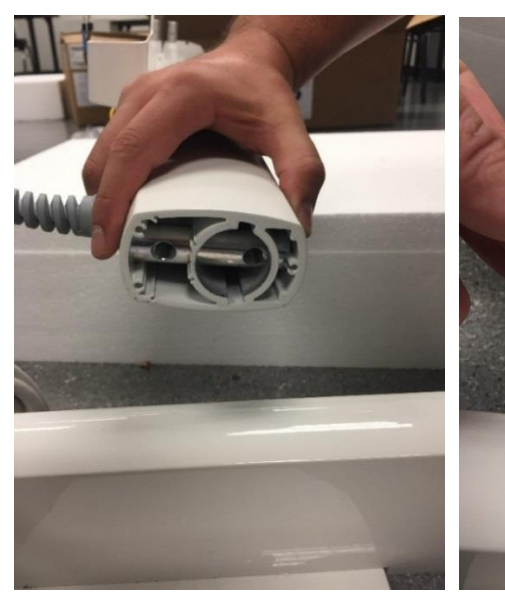

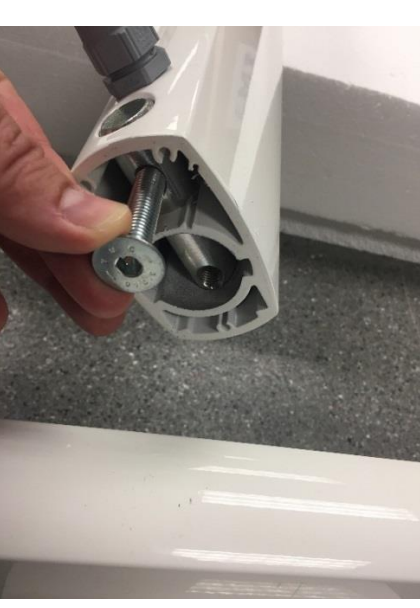

3d

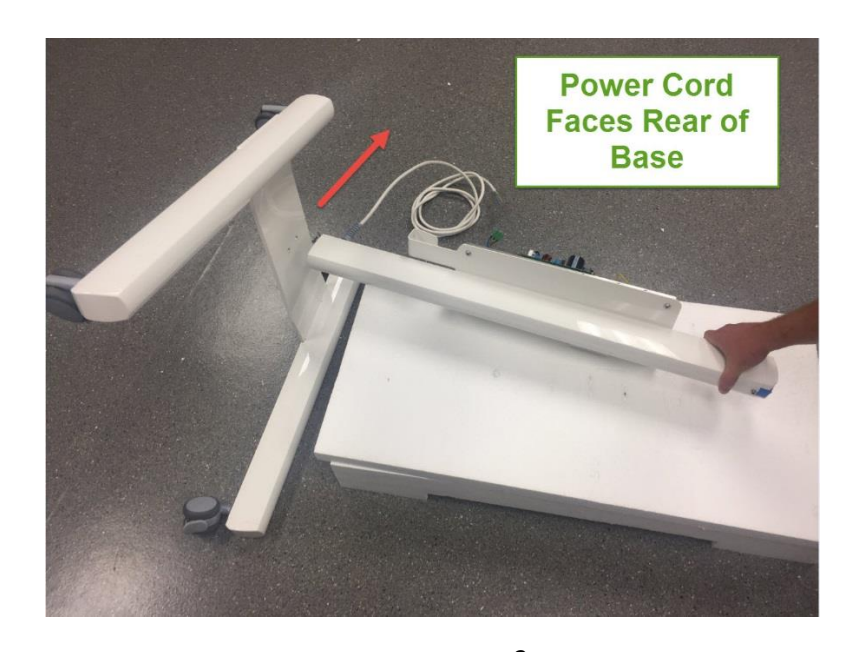

3f

3g

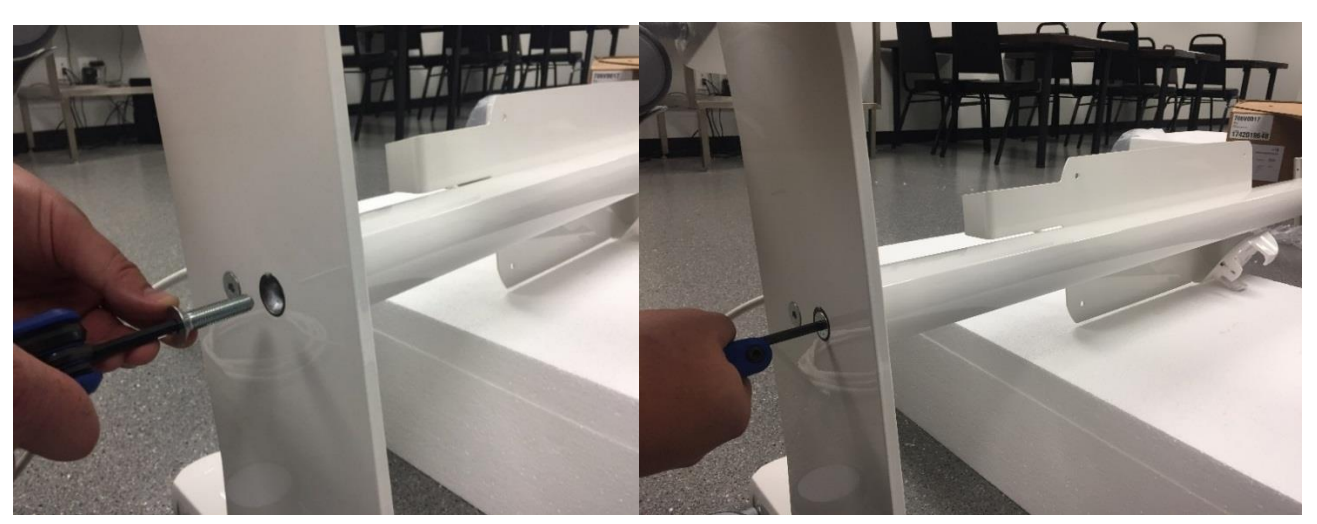

3h→

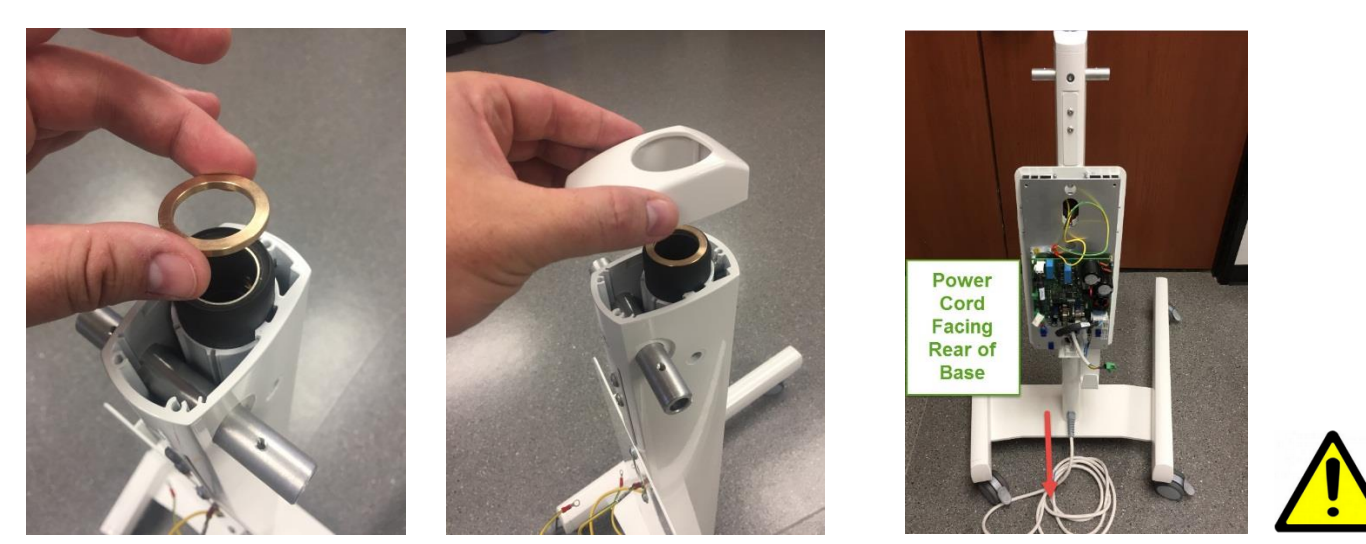

#### Step 4-Mounting Control Board and Scissor Arm

Tools required: 3mm Allen Wrench, 4mm Allen Wrench, 5mm Allen Wrench, Flathead Jeweler screwdriver

Hardware required: Control board mounting screws (Hardware- L), Friction Element (Hardware- S) with Curved Spring Washers (Hardware- T), Set Screw (Hardware – R), and dog head set screws (Hardware-F).

Parts required: Control Board (Parts- C) and Scissor Arms w/ Power cable (Parts-F),

Description:

- 1. Slide stand power cable through bottom opening of control board (4a) and secure board to stand plate with lock-tight screws as shown with 4mm Allen Wrench (4b-4c).
- 2. While keeping scissor arm velcroed together, carefully feed scissor arm power cable through top opening of stand through to top opening of control board as shown (4d-4h).

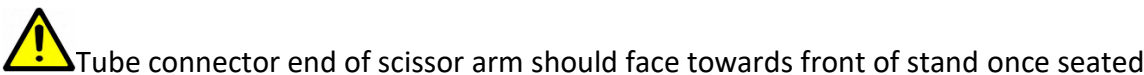

3.

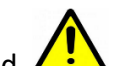

- 4. Screw in dog head set screws with 3mm Allen wrench on each side of stand as shown until it stops, then back out ½ turn (4j-4k).
- 5. Place curved spring washers back to back on friction element as shown (4I). Place friction element on set screw. Carefully screw in set screw w/ friction element half way with 5mm Allen wrench, in screw hole on top of stand. Adjust friction element with flat head screwdriver to align vertically so that the curve of friction element is flush with the base of scissor arm. Once met, screw in the rest of the set screw until desired tension is met. (4I-40)

# **WARNING** Do not release Velcro strap on scissor arm until the end of Step 7. Injury

#### may result.

4a 4b

4c

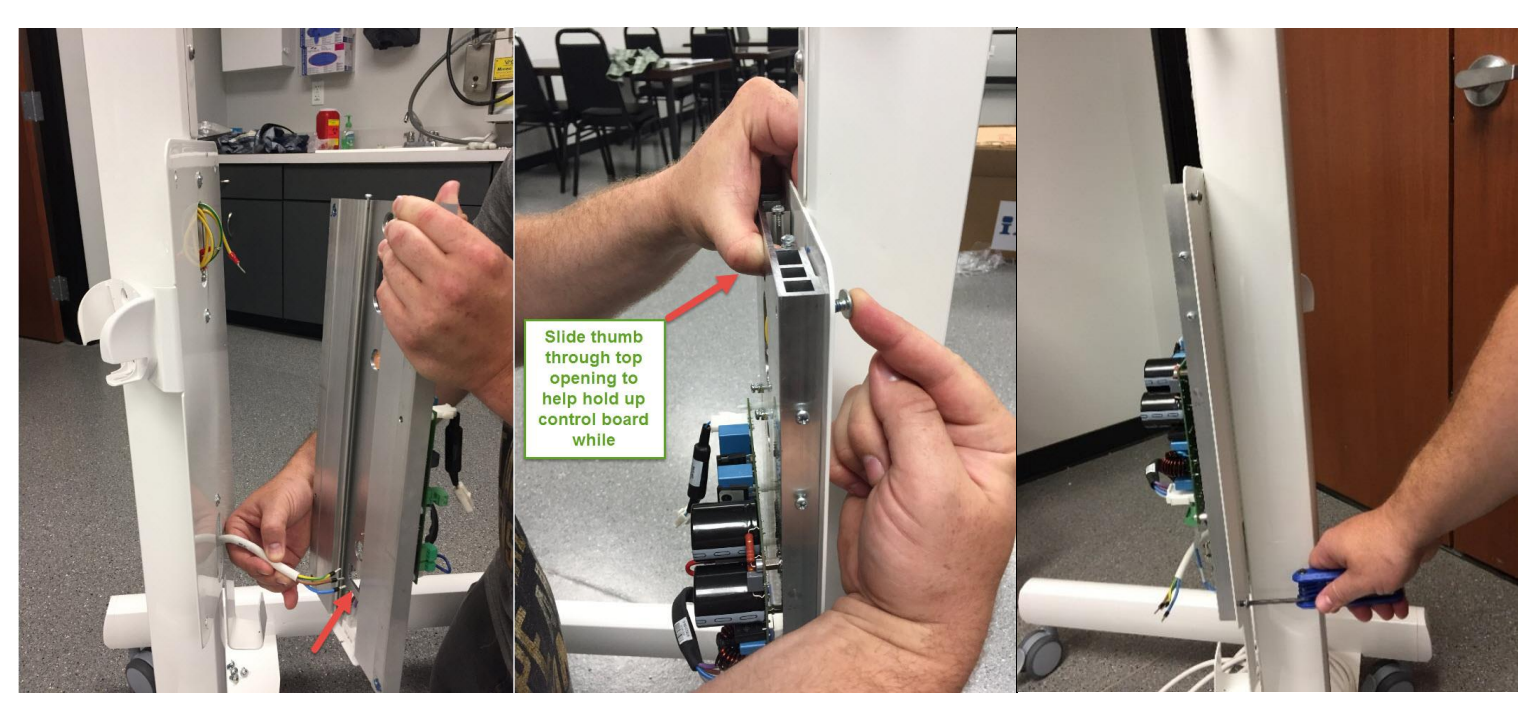

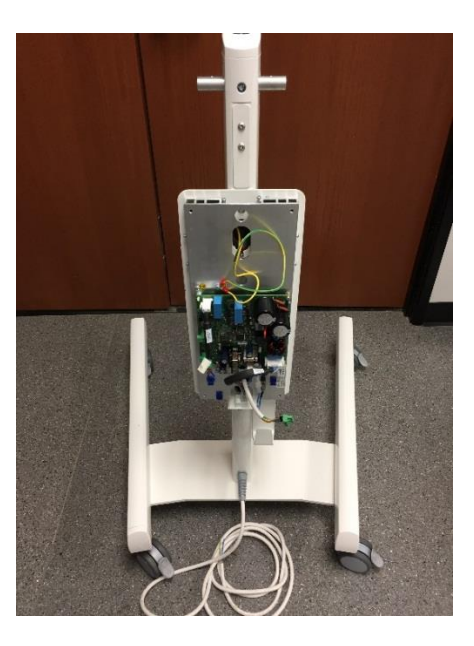

4d

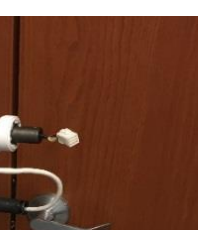

4e

4f

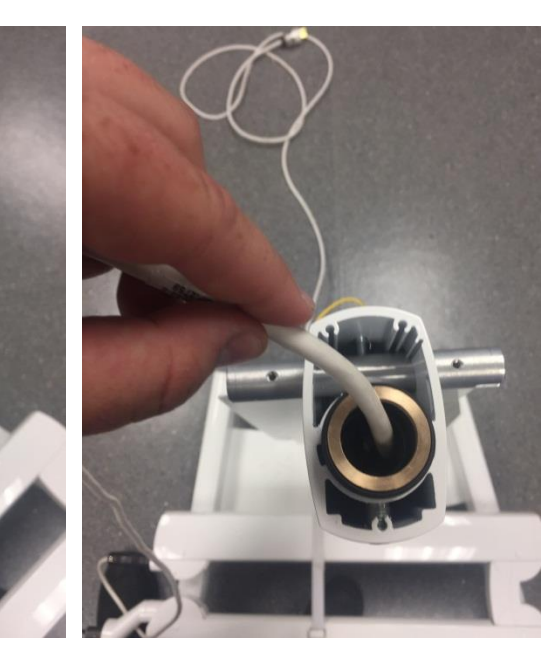

4g

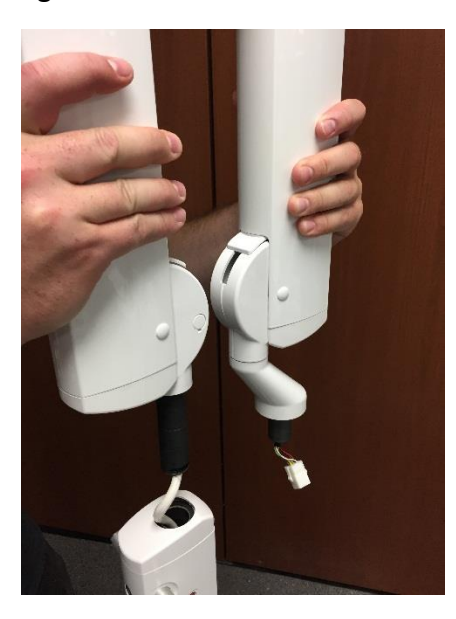

<image>

4j

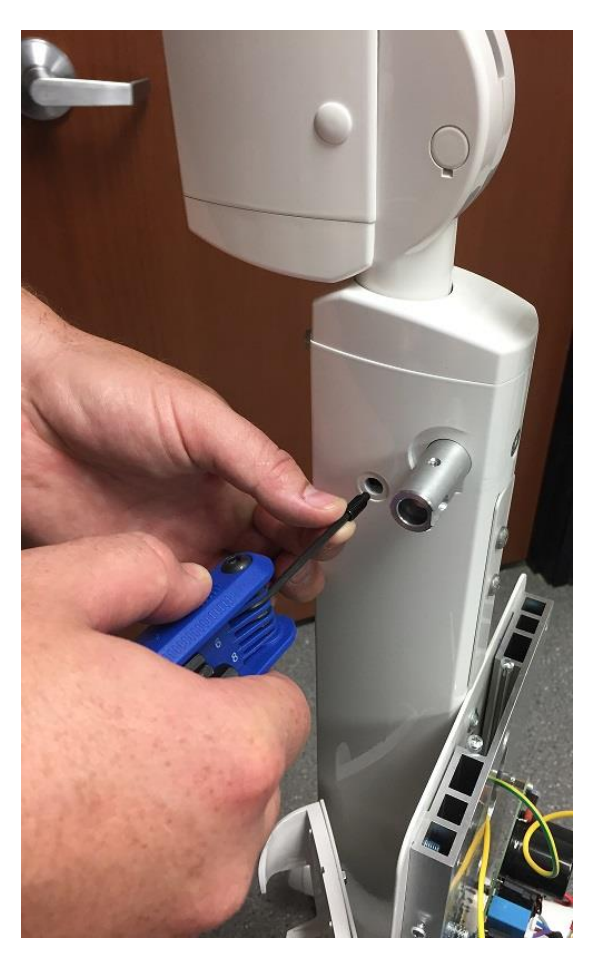

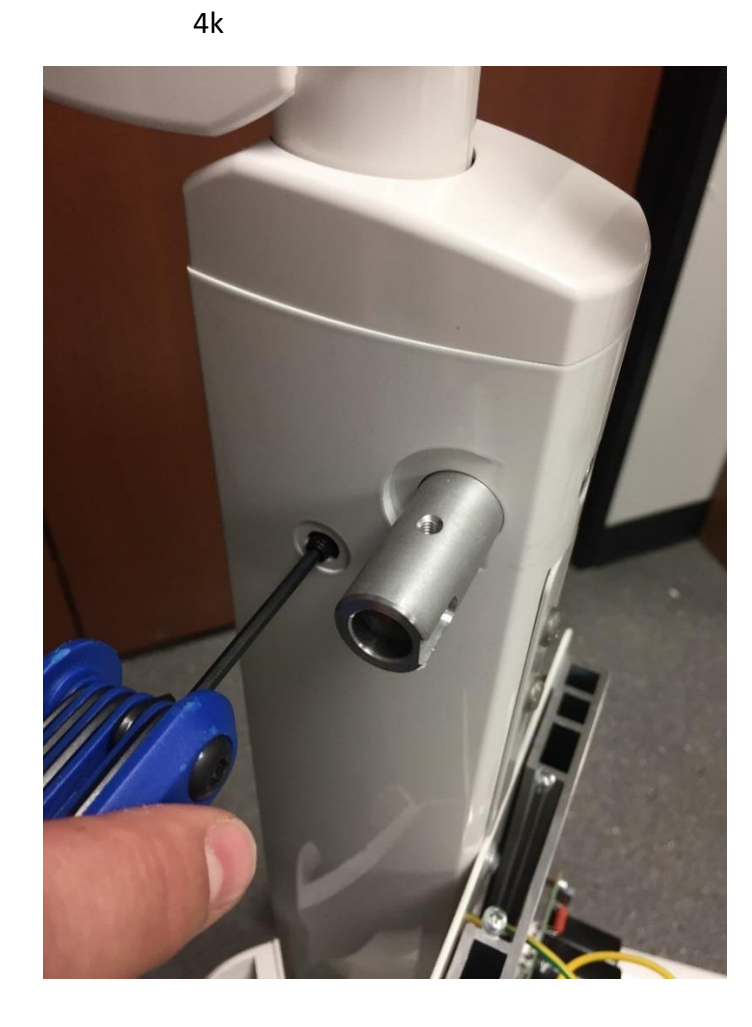

4| ----→

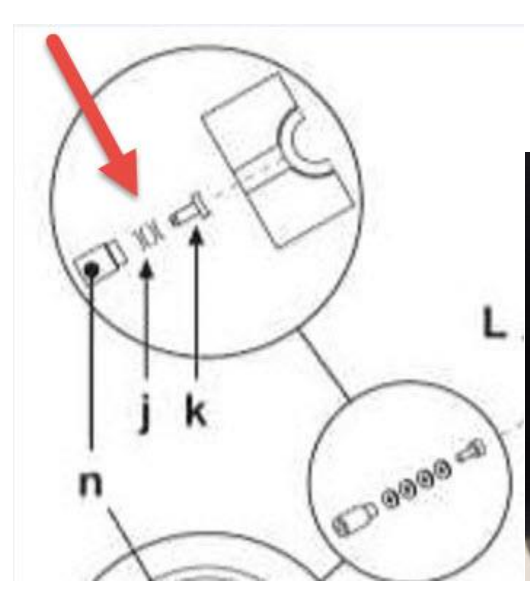

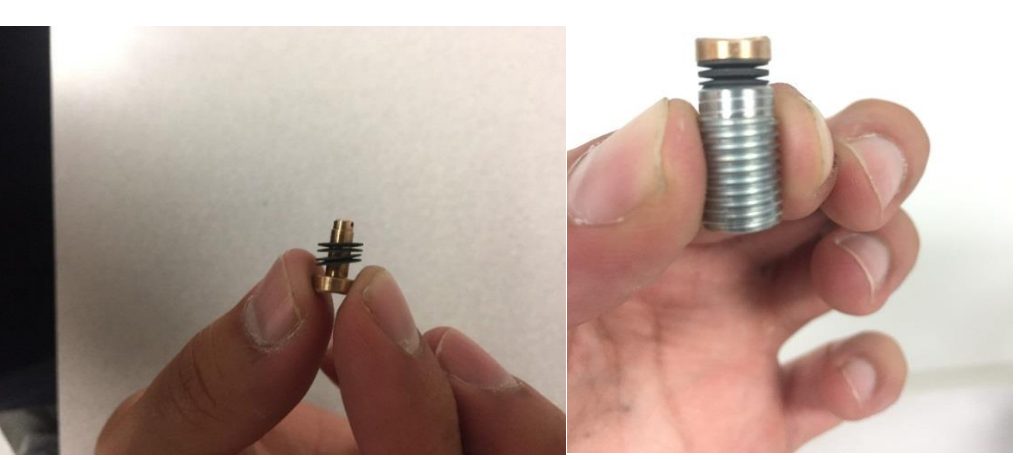

4o

4m

4n

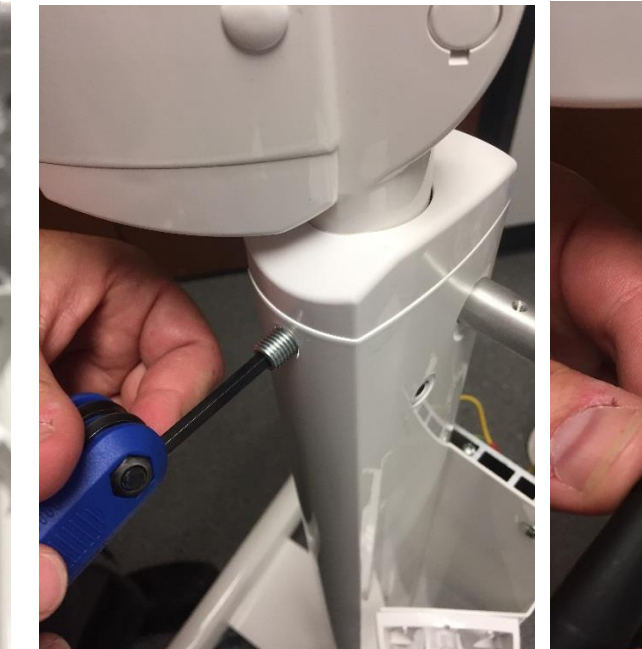

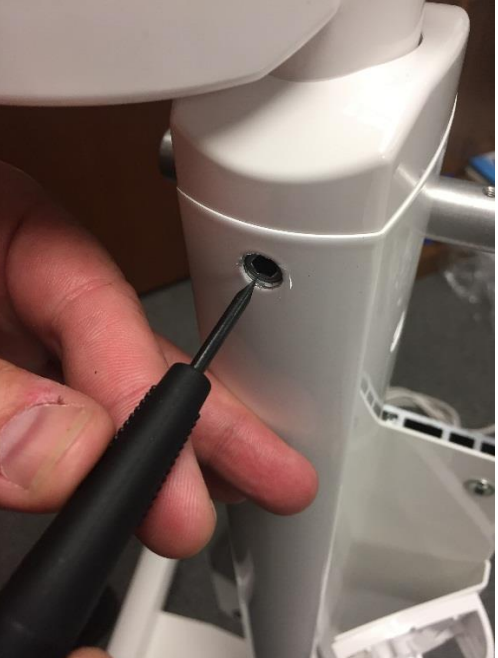

#### **Step 5- Mounting the Handles to Stand**

Tools required: 2.5 mm Allen Wrench

Hardware required: Handle screws (Hardware- M), Handles (Hardware-D)

Parts required: None

Description:

1. Slide hollow end of handles over mounting bars so that the contoured end is facing back.

5b

Note: One handle goes up and the other goes down.

2. Secure handles with screws as shown (5a-5b)

5a

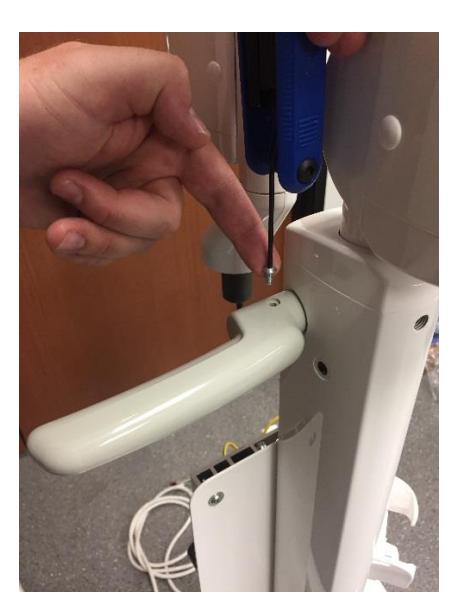

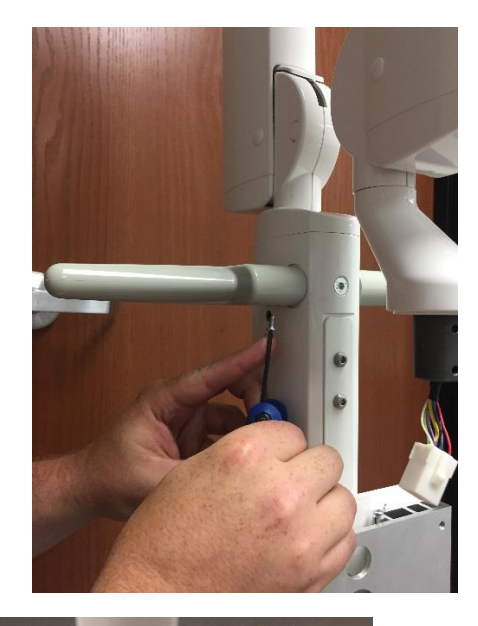

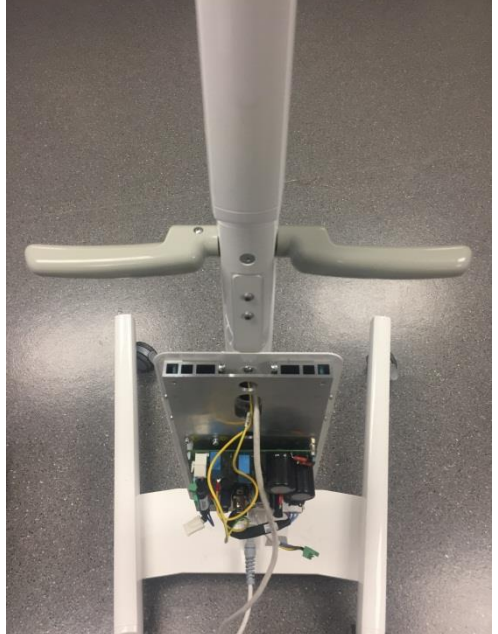

#### Step 6- Connecting ground and power ports

Tools required: Flat head Jeweler screwdriver. #2 Phillips Screwdriver

Hardware required: None

Parts required: None

Description:

Grounding- Connect ground cables as shown making sure that grounding wires are faced towards center of mounting plate.

- 1. Secure the two larger yellow and green grounding wires on right grounding port with Philips head screwdriver.
- 2. Secure the small yellow and green and black grounding cables to the left grounding port with Phillips head screwdriver (6a).

Power- Connect black, white, and green power connectors to circuit board.

- 3. Connect black 6pin male power connector from scissor arm to black 6pin female port on circuit board as shown (6b).
- 4. Connect white 3pin male power connector from scissor arm to white 3pin female port on circuit board (6c).
- Remove green connector on bottom right of circuit board. Push in (From left to right), Left (Live Wire), Middle (Ground), Right (Neutral) cables from stand power cable to green connector. Secure with flathead retaining screws using flat head jeweler screwdriver on green connector. Once secured, plug in green connector to

corresponding port on circuit board (6d-6f). **Note**: Measure at wall outlet for live wire.

6a

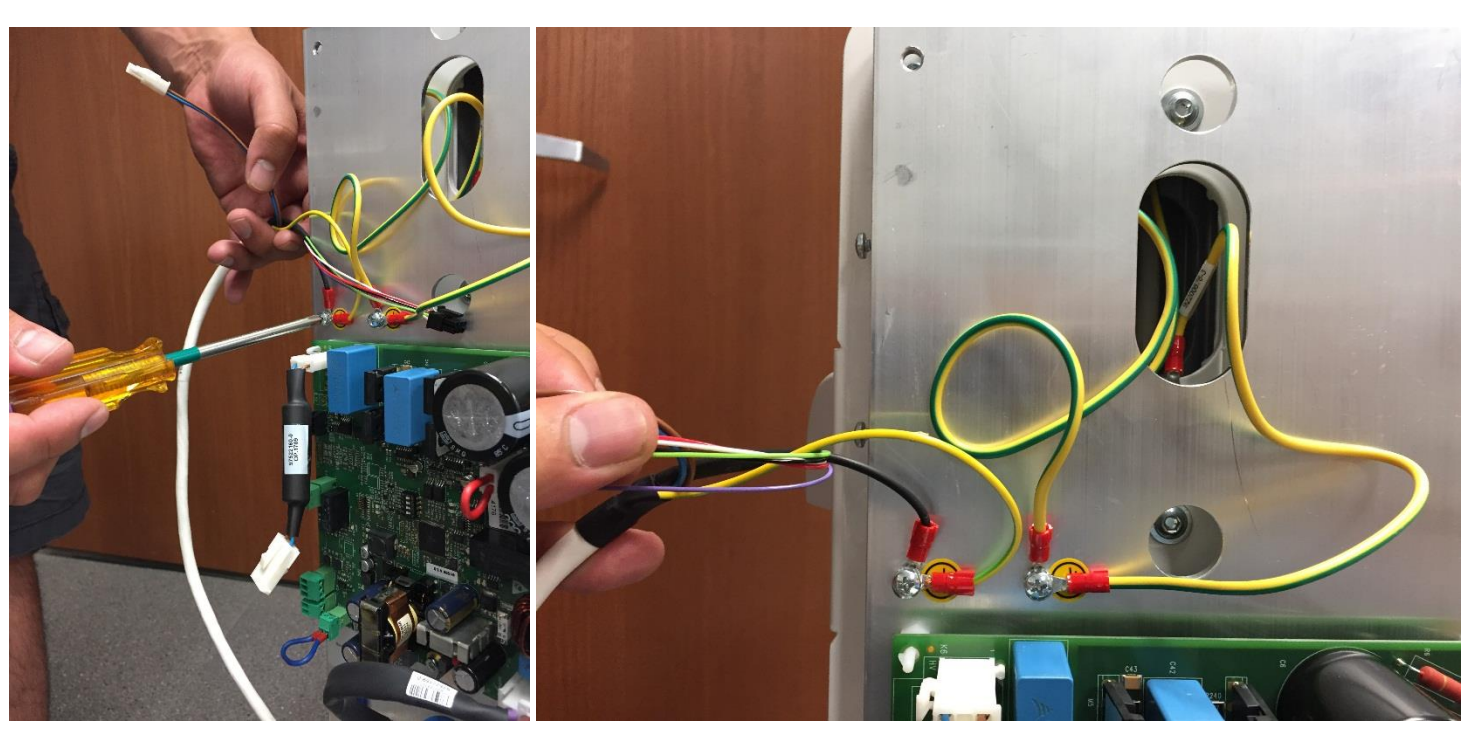

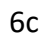

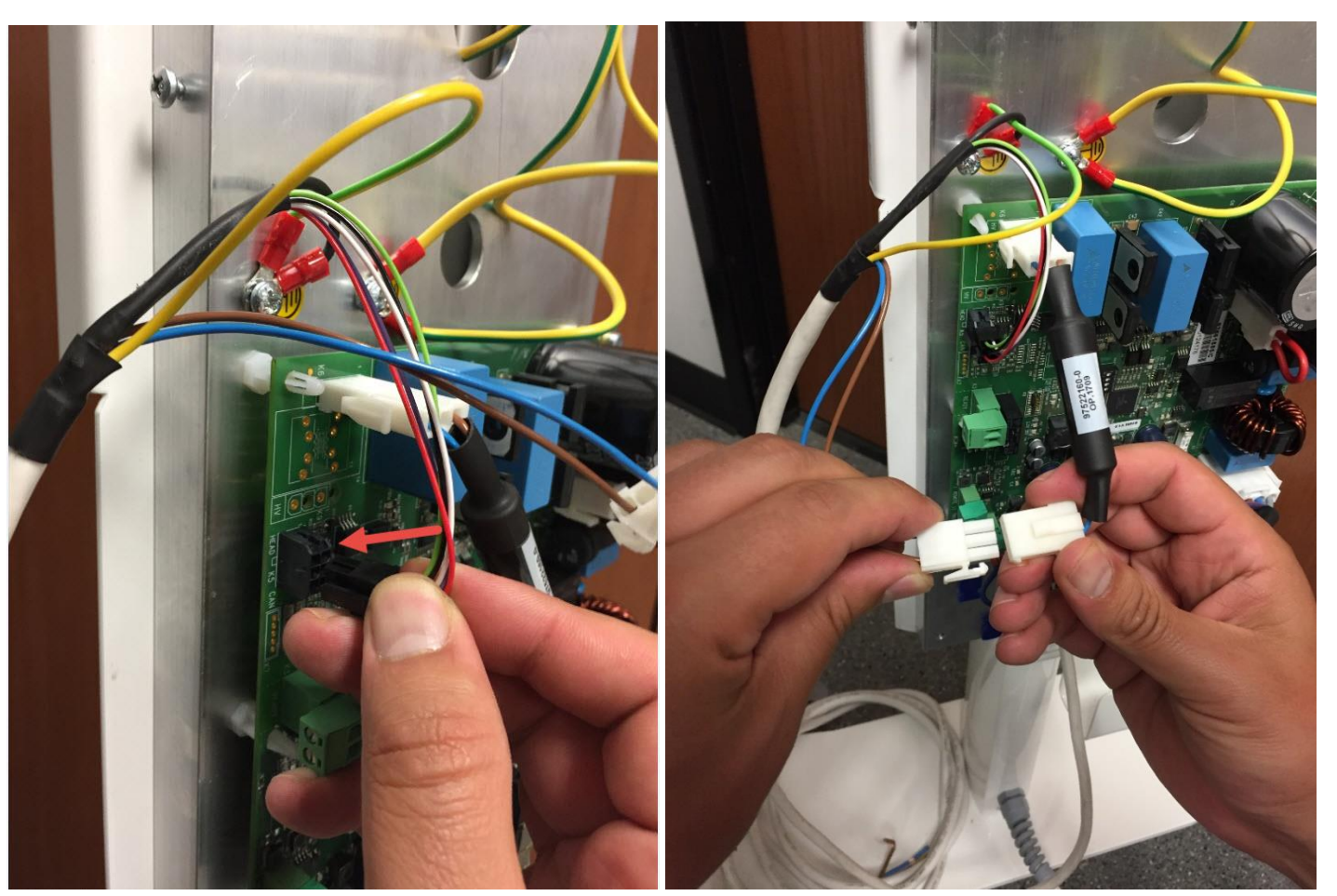

Note: When connecting this connector (6c), it is ok if wires connect Blue to Blue and Brown to Brown, or Blue to Brown and Brown to Blue as shown below.

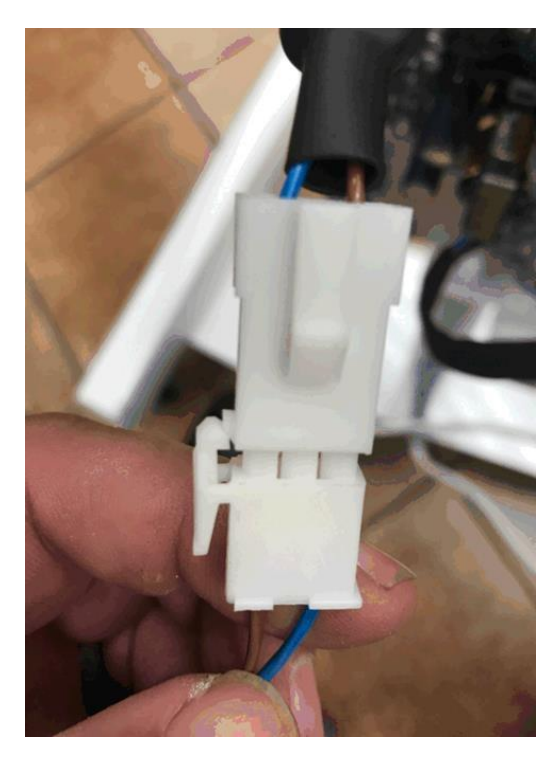

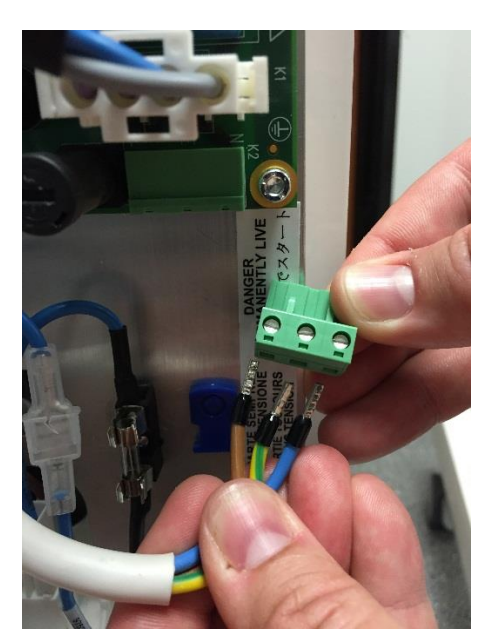

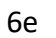

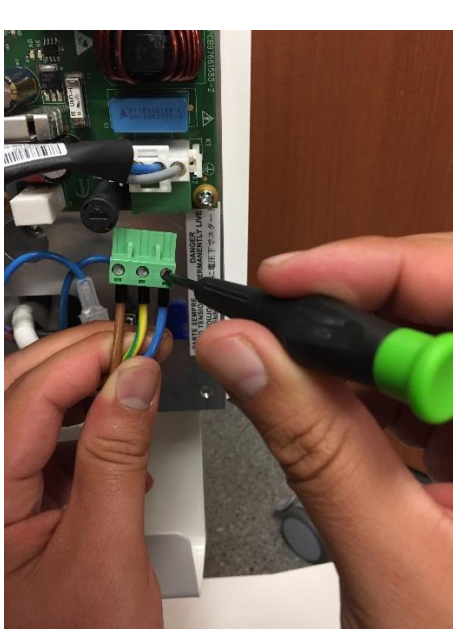

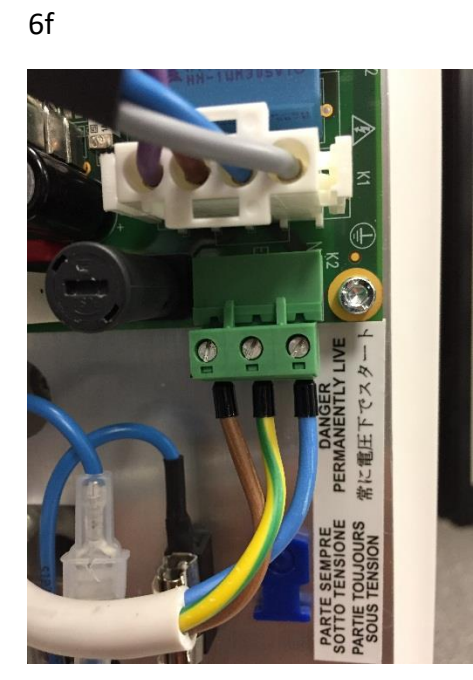

# **Revolution Main motherboard layout fully assembled:**

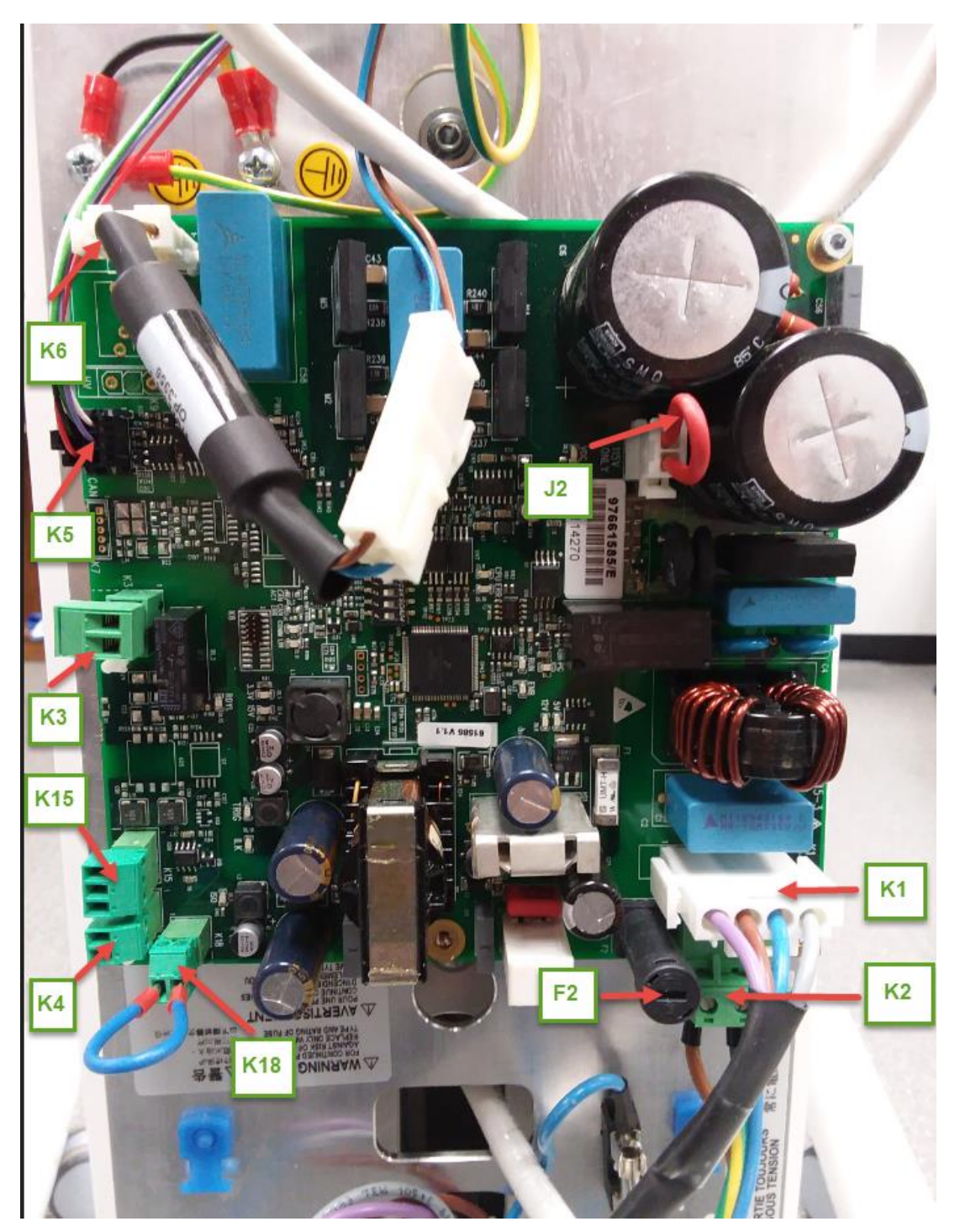

| Port No. | Description                                                            |
|----------|------------------------------------------------------------------------|
| K1       | Ignition switch connection                                             |
| К2       | Mains power supply (From left to right: Brown, Yellow/Green, Blue)     |
| КЗ       | Contact for external lamp (max 2A- clean contact)                      |
| К4       | External emission button                                               |
| К5       | Arm cable (head)                                                       |
| К6       | Arm cable (power)                                                      |
| K15      | Wired remote connection port: 1 PIN Red, 2 PIN White/Brown, 3 PIN Blue |
| K18      | Interlock contact with blue jumper                                     |
| F2       | Main Fuse: 230-240 Vac -> 8A; 115-120 Vac -> 12A                       |
| J2       | 115Vac Only Contact with Red Jumper                                    |

#### Step 7 – Securing Power Cord and Cover

Tools required: #2 Phillips Screw driver

Hardware required: 4" Zip tie (Hardware-J), Cover Flaps (Hardware-B)

Parts required: Control cover (Parts-D)

Description:

- 1. Thread zip tie to blue tie anchor on circuit board plate. Coil power cable. Secure cable with zip tie as shown (7a).
- 2. Place bottom end of cover underneath power switch and align with control board and push slightly (7b).
- 3. Secure plastic retainer tabs with screws using Philips screwdriver. Once secured, gently secure flaps and close (7c).

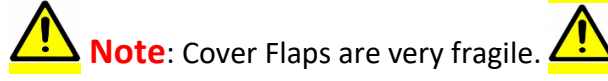

7a

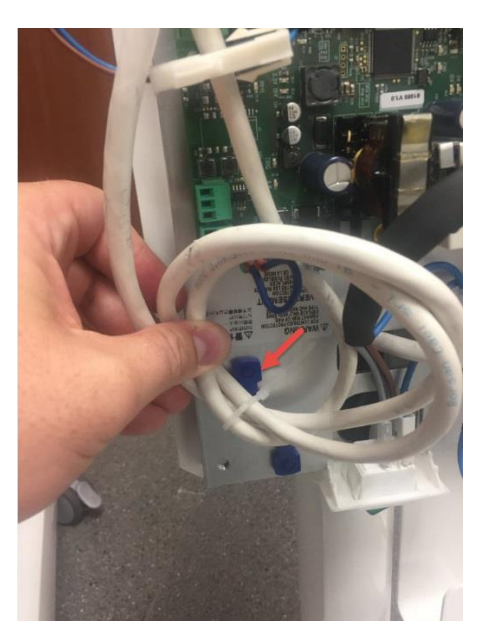

7b

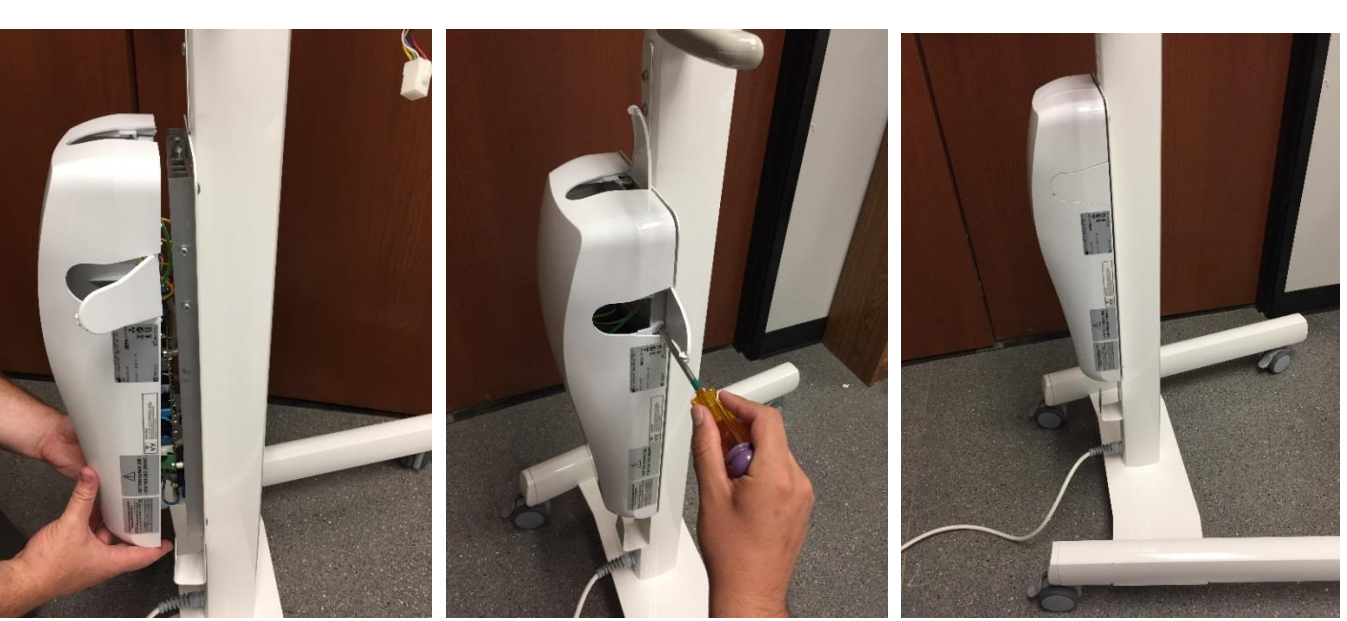

7c--->

#### Step 8 – Attaching Generator Head and Collimator

Tool required: 4mm Allen Wrench

Hardware required: Generator Head Screws w/ washers (Hardware- Q), Generator Head Neck Covers (Hardware-A).

Parts required: Generator Head (Parts-G)

Description: Carefully remove Velcro from scissor arm with one hand and secure other arm to scissor arm with the other hand. (Scissor arm can spring upward forcefully if not held down). Thread female 9pin power connector through generator head (8a).

<u>PRIOR TO CONNECTING 9pin CONNECTORS</u>. <u>Secure head with one hand, with the other, secure head to</u> <u>scissor arm using 4mm Allen wrench and one generator head screw (top first), then bottom</u> (8b).

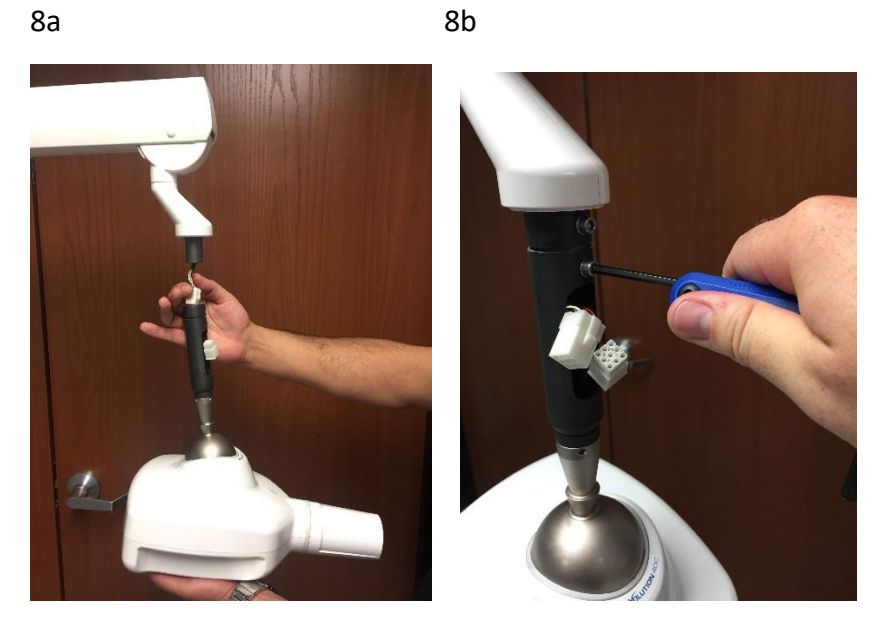

Next, once head is secured to scissor arm, connect 9pin male to 9pin female power connectors together (8c-8d).

8c

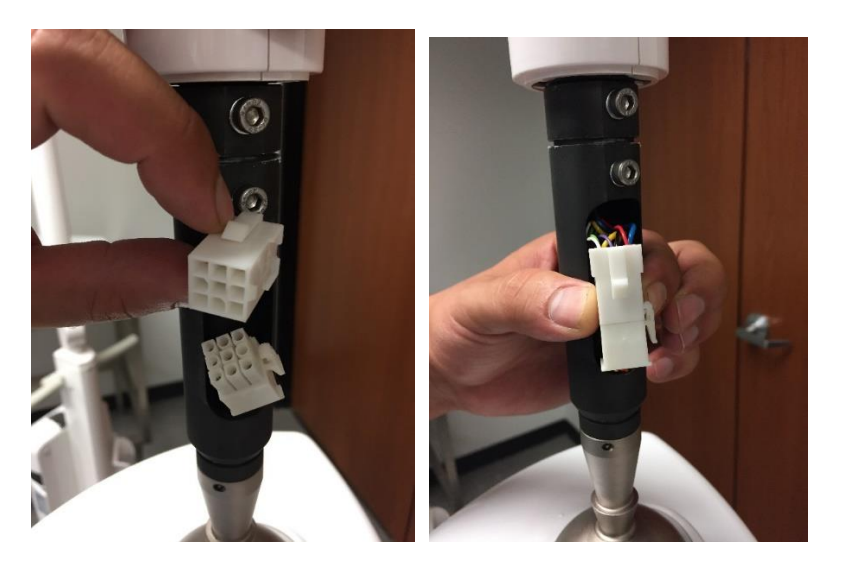

8d

Lastly, fasten generator head neck covers together (8e-8f).

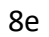

8f

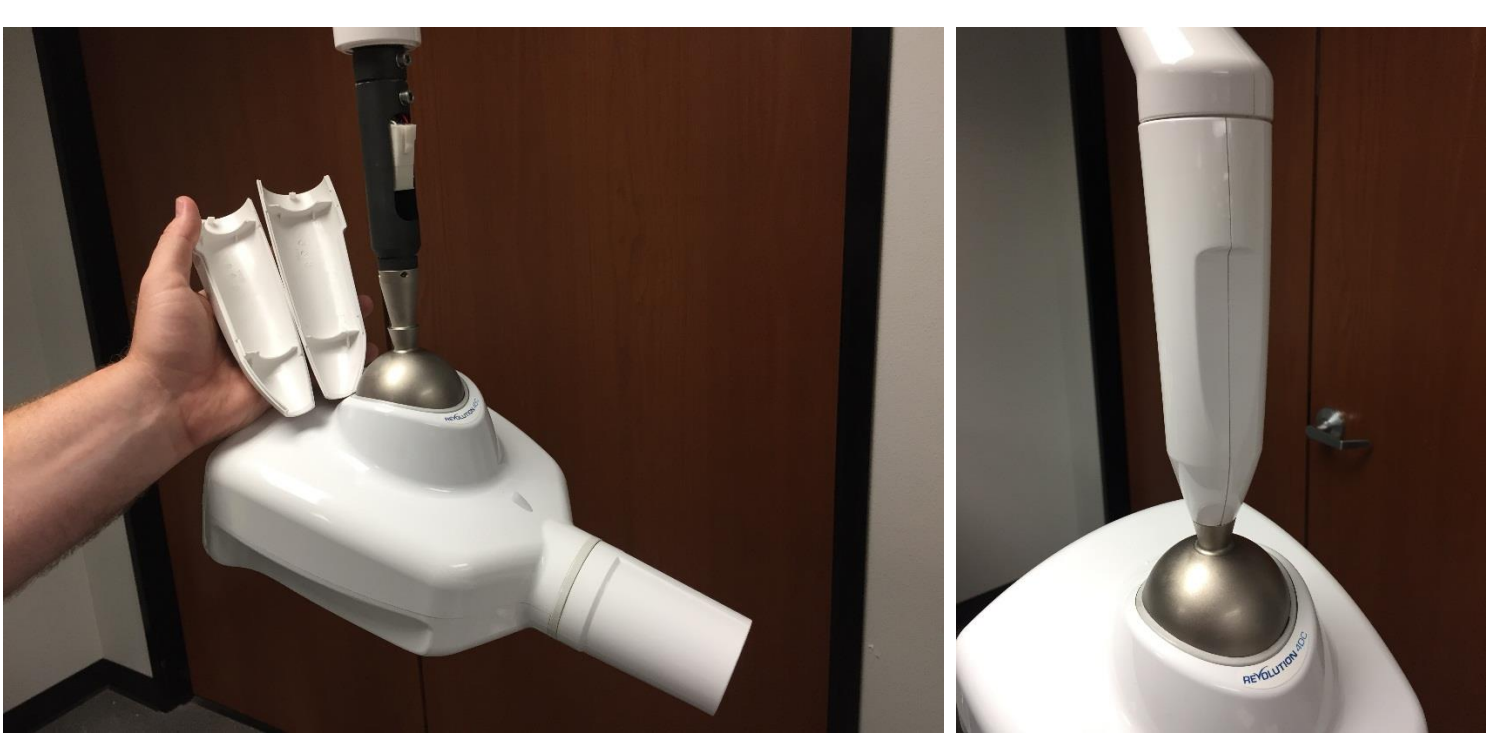

Fully Assembled Xray Generator

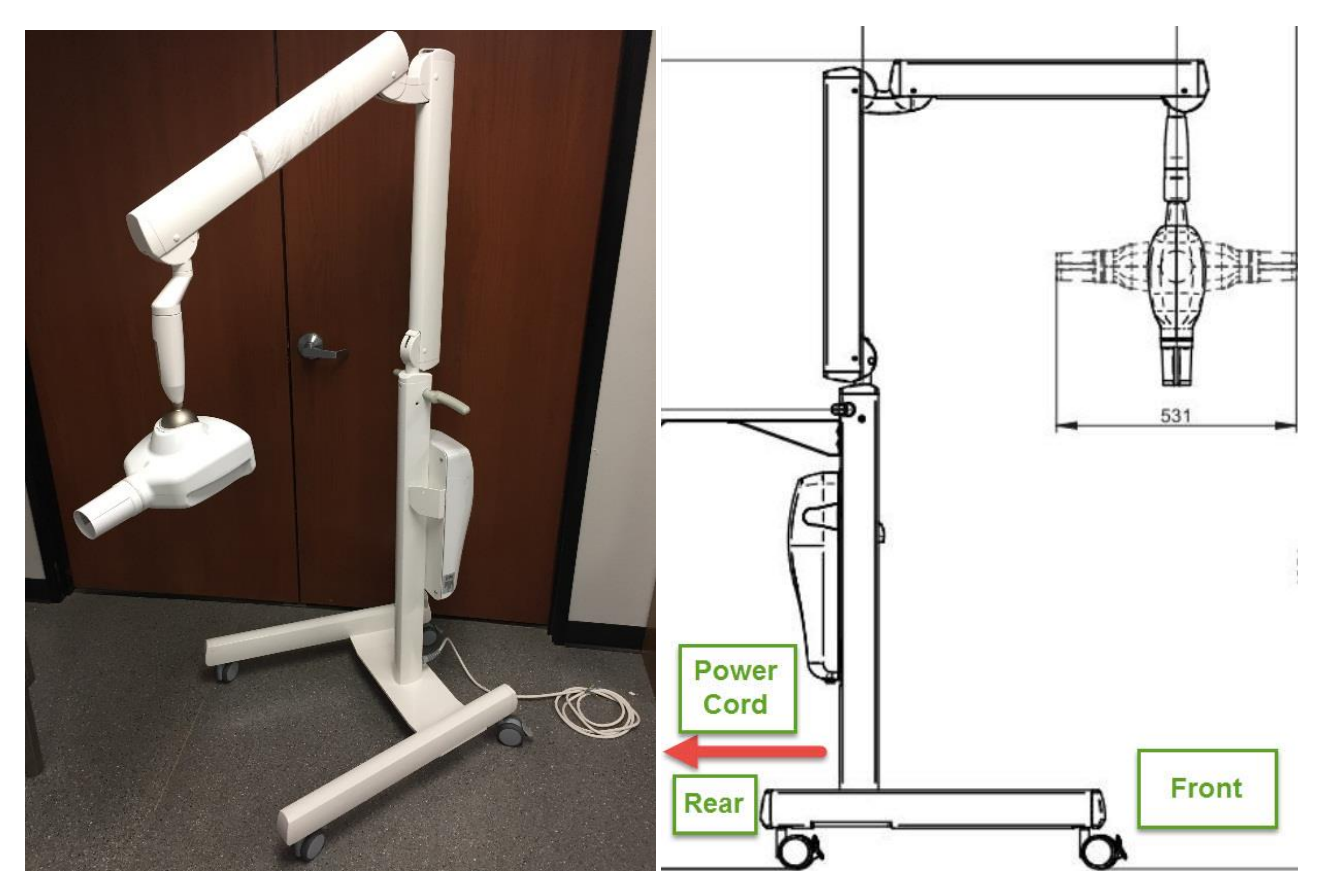

# **Step 9- Application of Warning Labels**

Tools Required: None

Hardware Required: Warning Labels (P)

Parts Required: None

Description: Apply the "do not step" and "do not push" warning labels to the base crossmember and pantograph arm as shown.

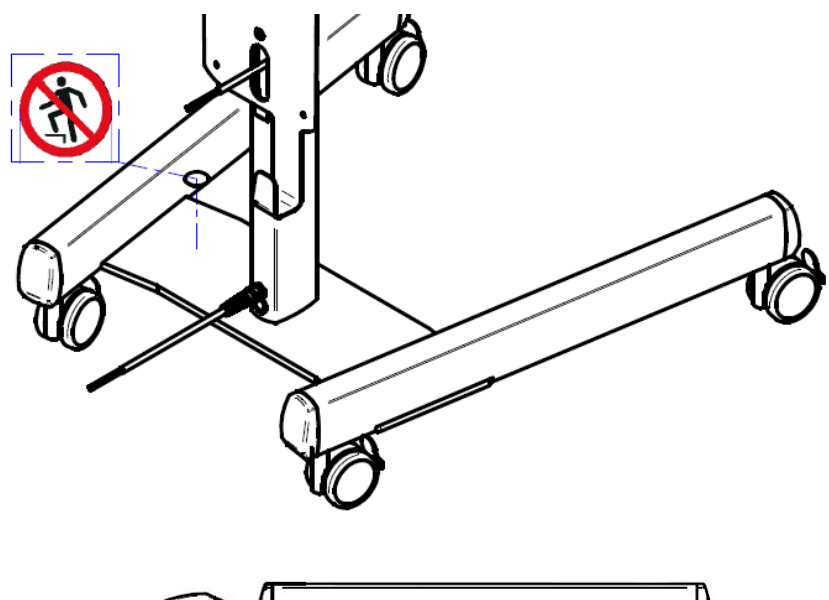

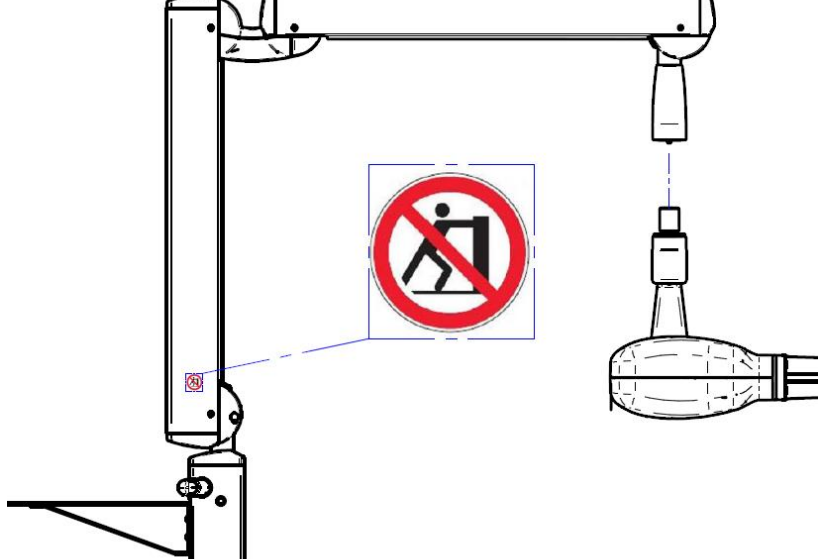

## Step 10- Test Fire Generator Tube Head/Check Remote Sync

**Tools Required: None** 

Hardware Required: None

Parts Required: Generator Remote Controller

Description: Test fire generator to check for proper synchronization of remote to tube head. If when remote is turned on it does not read "Ready" and cannot fire test shot, please see Appendix 1 on page 24 on how to resync remote to tube head.

#### Step 11- Correcting E301/E302 Error Code

Tools Required: None

Hardware Required: None

Parts Required: Generator Remote Controller

Description: If upon test fire of generator, remote displays E301 error code, this error refers to action taken by user of not

holding shoot button down long enough. To clear error, hit on remote and try again with holding shoot button down longer. If E302 error code displays, please see Appendix 5 on page 31 on how to change WiFi Channel on remote control.

#### Step 12- Tube Head/Scissor arm Functionality/Performance Test.

Tools Required for Scissor Arm/Actuator adjustment: #2 Phillips Screwdriver, 3mm, 4mm, and 5mm Allen Wrench, and Flathead Jeweler screwdriver.

Parts Required: None

Description of Functionality/Performance Test:

With generator turned on, engage/disengage touch pads on tube head in rapid succession (2 touches per second) at least 15 times, ensuring tube head unlocks and locks properly each time. If tube head fails to unlock during this test, an actuator adjustment is needed. See Appendix 3 on page 28/29 on how to correct.

Next, while moving tube head in various positions/angles, check if scissor arm is drifting horizontally/vertically. If drift is present (more than 1 inch), see Appendix 2 on page 26/27 on how to correct.

If you need assistance with test or correction of issue, please call iM3 Technical Support line at 1-844-838-3092.

### Step 13: Calibration Test

**Tools Required: None** 

Hardware Required: None

Parts Required: Generator Remote Controller

Description: If after installation you receive a low/high voltage error message on remote control and/or if remote latency has increased beyond limits as indicated in technical manual, a calibration of the x-ray tube head may be required. Please call iM3 Technical Support line and see Appendix 4 on page 29 on how to conduct calibration test.

#### **Additional Information**

Mounting Remote to Wall: Mount remote control mount to wall using drywall anchors (Hardware O) and screws w/

washers (Hardware N). **When the Washers (Hardware N)**.

secure the remote to the control mount.

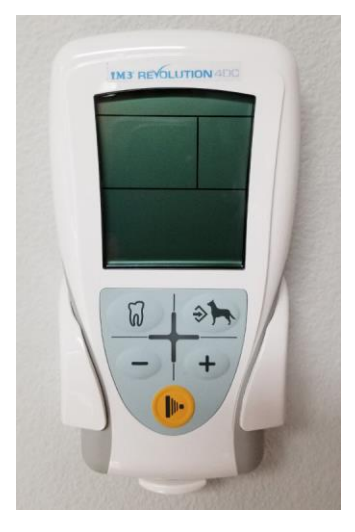

**Powering the Generator:** Plug the generator in and turn on the machine by switching on the green power switch on the bottom of the power board.

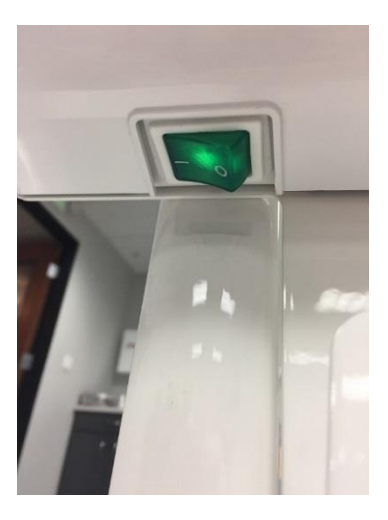

You'll hear a beep, and the light at the top of the head will turn on and blink 3 times and become a solid purple.

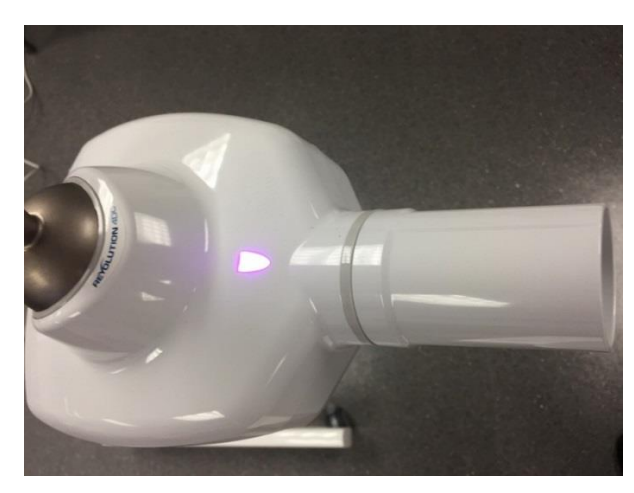

#### Using the Revolution 4DC

Use the touch pads on either side of the light to unlock the head from the sphere for positioning. When the sphere is unlocked, the LED light will turn blue.

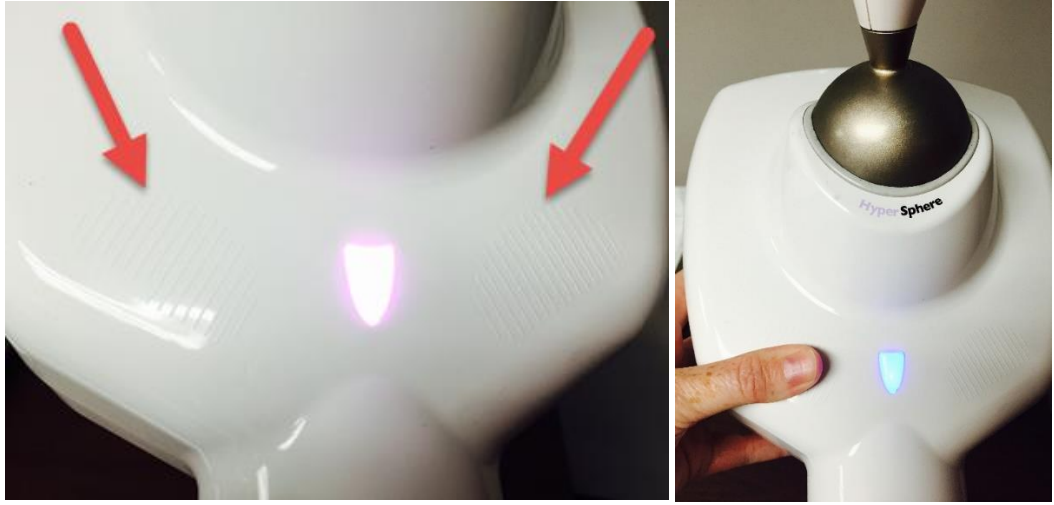

Once you have your position, remove your hands from the touch pad to lock position into place.

**Note:** These are touch pads, you do not have to push. Only one side needs to be touched. Suggest using one hand for the touch and the other hand to put into position and hold until the head is locked into place. When doing minor adjustments, make sure to use one hand to hold the head while using the other hand for the touch pad. If the head is not supported, and the touchpad is touched, the head will unlock and fall into a 90 degree angle.

When actively taking an image, the LED light will turn amber. If there's an error, or it overheats, the LED light will be red.

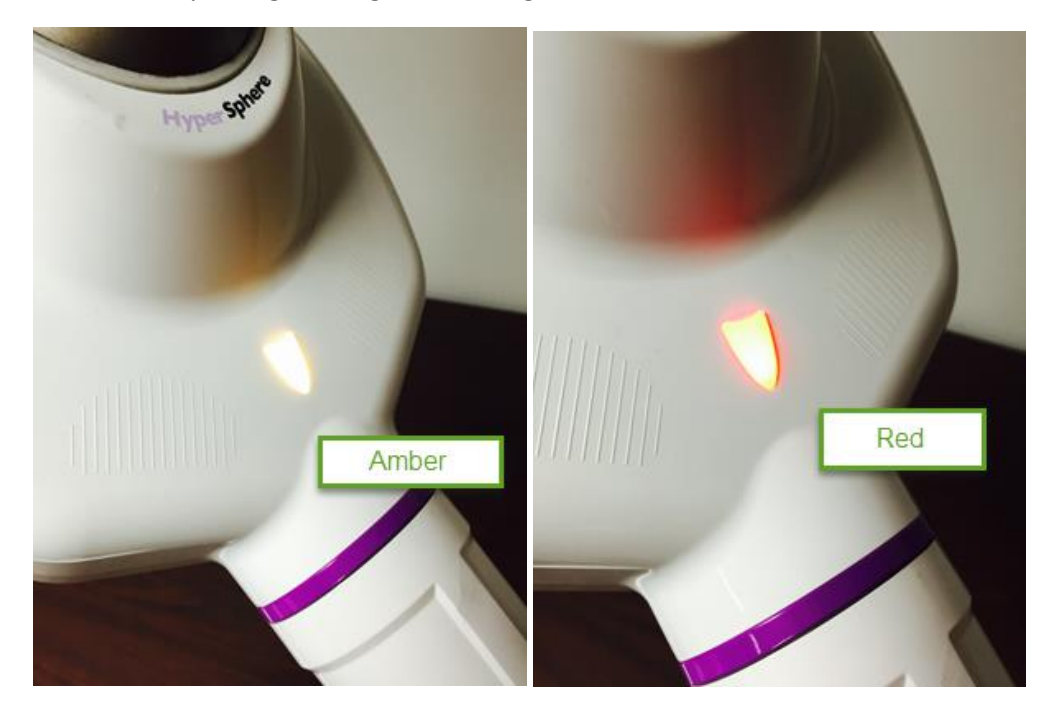

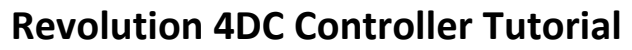

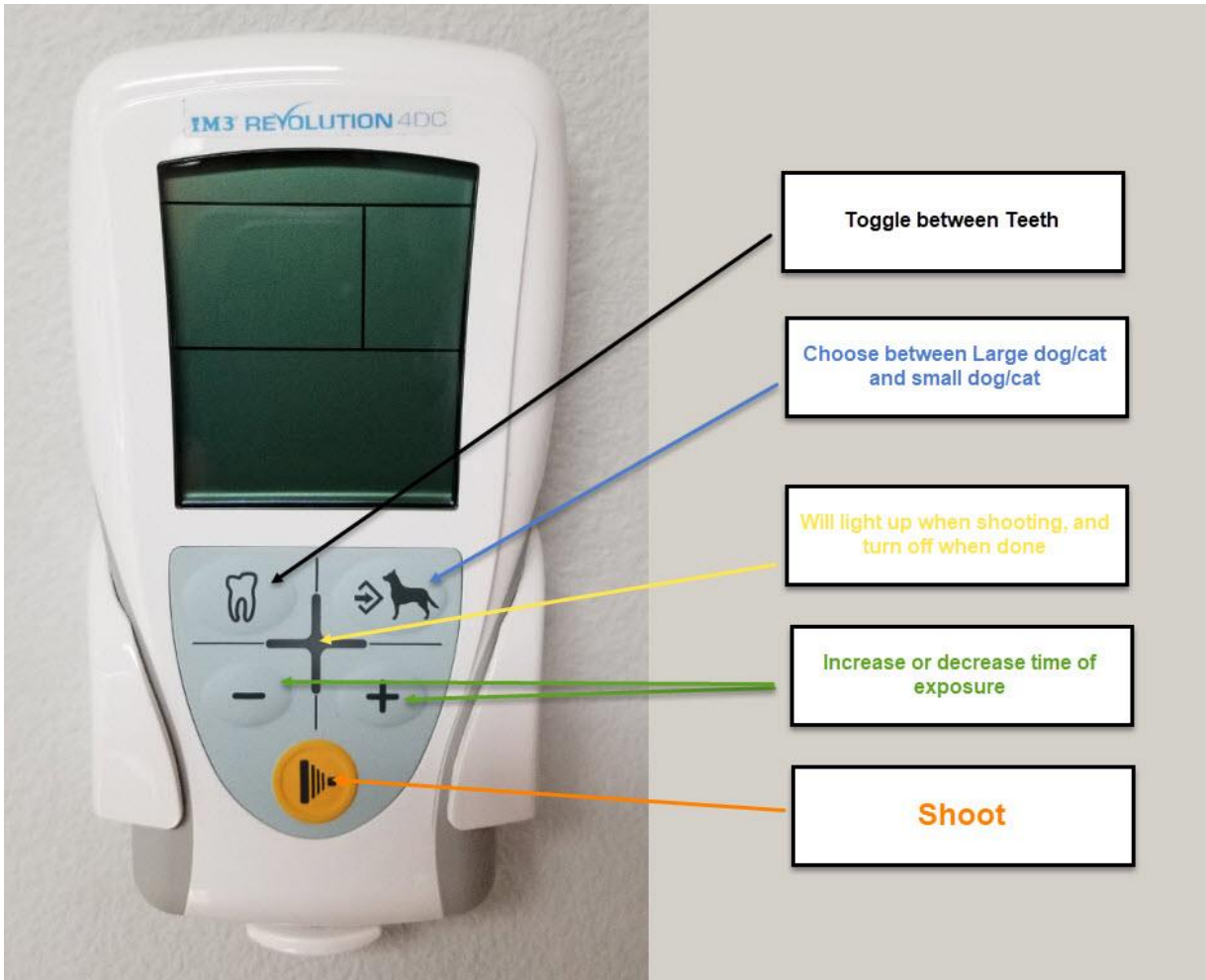

The controller is cordless and runs off 6 radio frequencies. To turn it on, push any button except for the white circle "shoot" button. If the head of the generator is off, the controller will time out after a short period and turn off. It will also time out if the head is on, but it'll take longer.

To choose your tooth, use the button that has a picture of a tooth. Each tooth has a preset setting. For large dogs, use the large arrow, and for small dogs and cats, use the small arrow. To change between the sizes, push the button that has the image of a dog on it.

The + and – sign will increase or decrease your time.

To shoot, hold the button that's an orange circle, down through the entire beep. You'll see the LED light on the front of the head change colors, which is also a good indicator as to when you can let the button go because the xray has completed. If the button has not been held down long enough, you will get an error code on the controller with an E, and the LED light on the head will be red. To reset, push any button except for the shoot button.

# Appendix 1: How to Resync Remote to Tube Head

#### **Revolution 4DC Remote Control Sync Instructions**

If the remote control or the generator head needs to be replaced it is only necessary to associate the remote control with the head. To do this, you first need to set the head in combination mode (an operation that can be done in two different way) then send a recognition signal from the heads remote control.

#### 1). Setting the head in combination mode:

# This procedure can only be activated within ten seconds of the generator unit being turned on.

a). With unit turned off, remove the collimator from the head, then turn on the generator unit. You will hear a beep, wait for a few seconds until the light on the head turns violet, then tap the collimator black microswitch seven times (black microswitch is located inside on right side where base of collimator would be). The head will emit a beep that confirms the head has switched to combination mode and the LED on the head will flash once and stay solid violet.

2). <u>Send the recognition signal from the remote control to the head:</u>

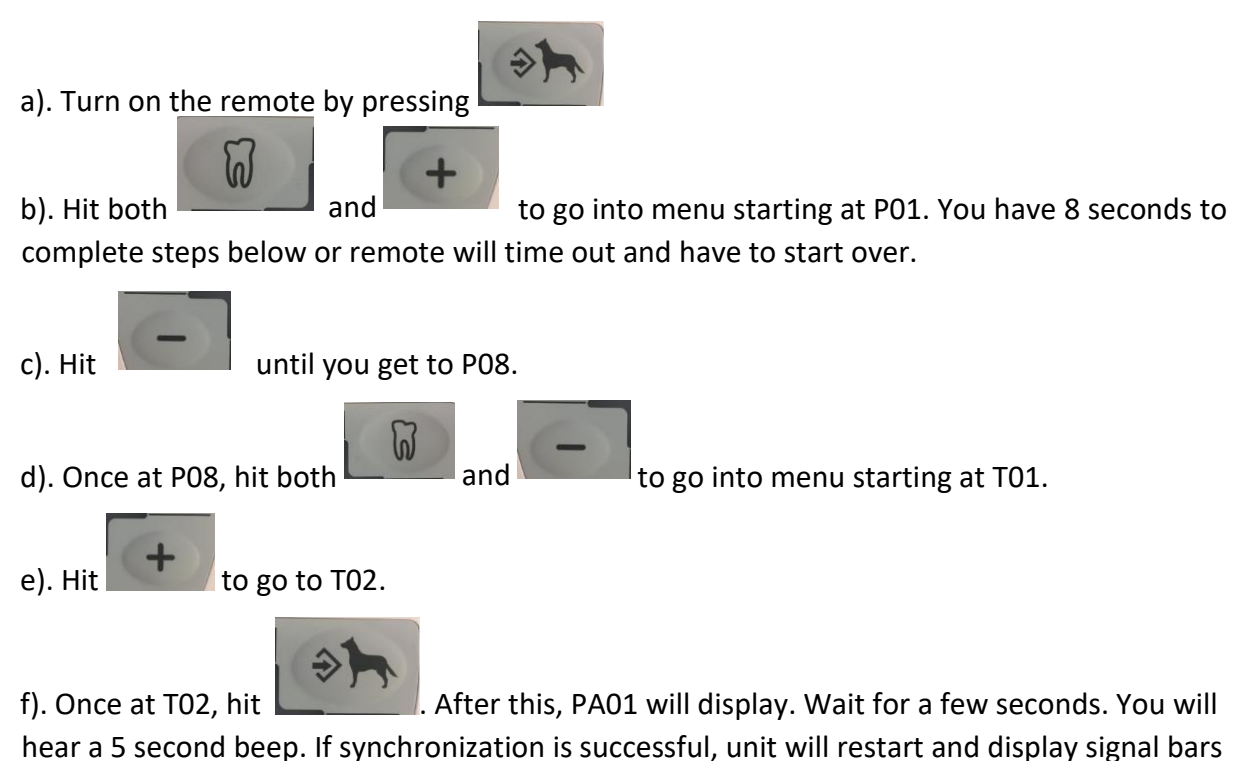

and "Ready" at top of remote.

#### **Appendix 2- Correcting Arm Drift**

#### Correcting Vertical Drift:

To Adjust arm A:

Remove end cap, use 8mm Allen wrench (1) to turn adjustment screw clockwise to increase spring tension (if arm is drifting down) or counter-clockwise to decrease tension (if arm is drifting up).

To Adjust arm B:

Position both arms in vertical position, remove end cap, remove Philips screws (c), and remove upper cover.

Move both arms to horizontal position, loosen Philips screws (d) on each side, and remove lower cover. Use 8mm Allen wrench (2) to turn adjustment screw clockwise to increase spring tension (if arm is drifting down), or counter clockwise to decrease tension (if arm is drifting up).

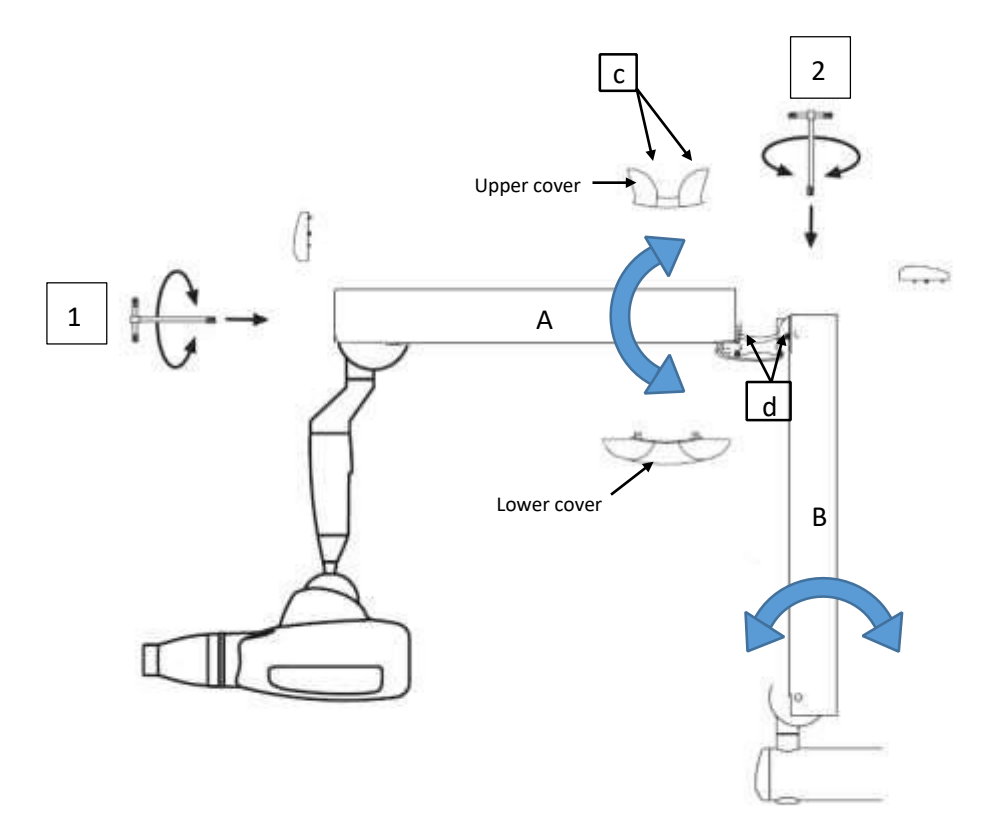

#### **Correcting Horizontal Drift:**

Description: Using the 3mm allen wrench, adjust tension on dog head screws to set arm limits to proper limits.

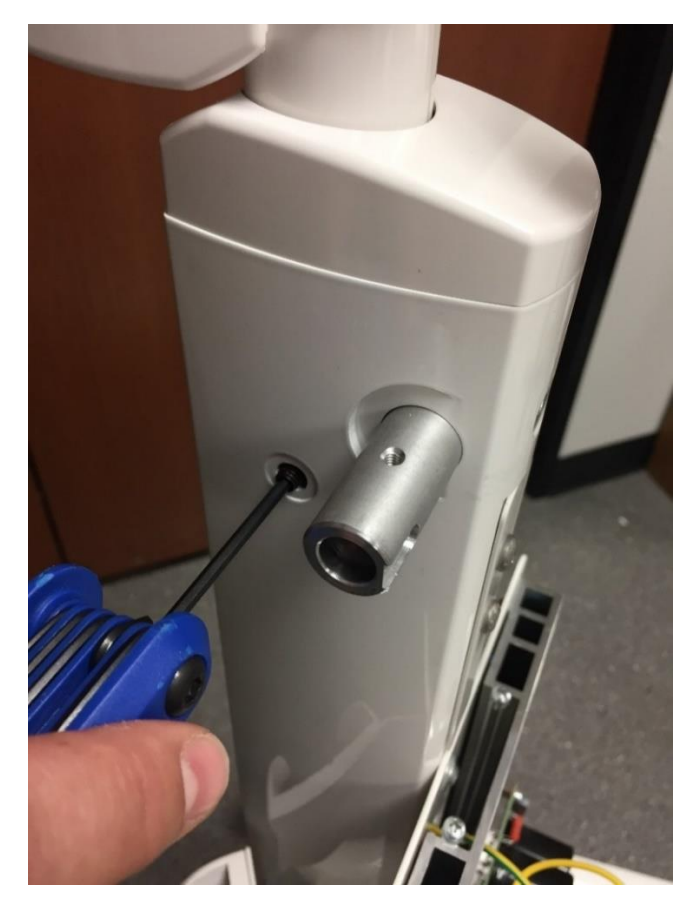

Description: Using 5mm allen wrench, adjust tension on set screw to apply less (counter-clockwise) or more (clockwise) pressure on scissor arm to correct horizontal drifting of arm. If necessary to readjust friction element, use the precision jeweler flat head screwdriver to reposition friction element to vertical position.

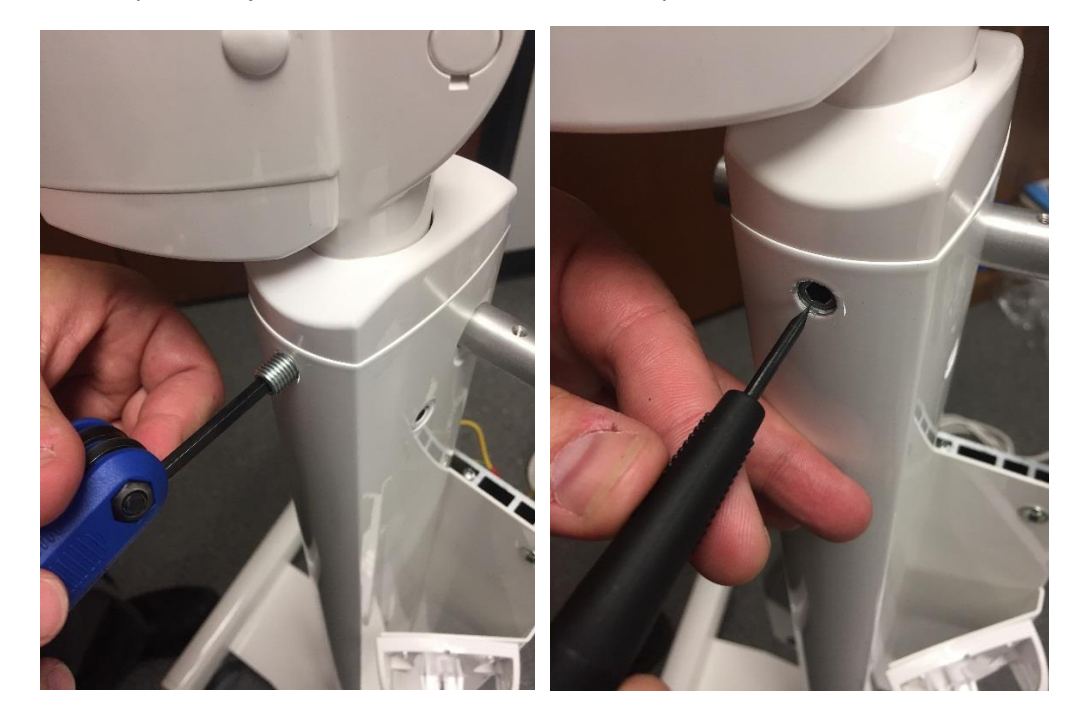

### **Appendix 3: Adjusting Clutch Assembly**

Turn the head of the generator vertical (or as much as you can), remove collimator. Next remove the white caps using flat head jeweler screwdriver. Next remove panel stop ring.

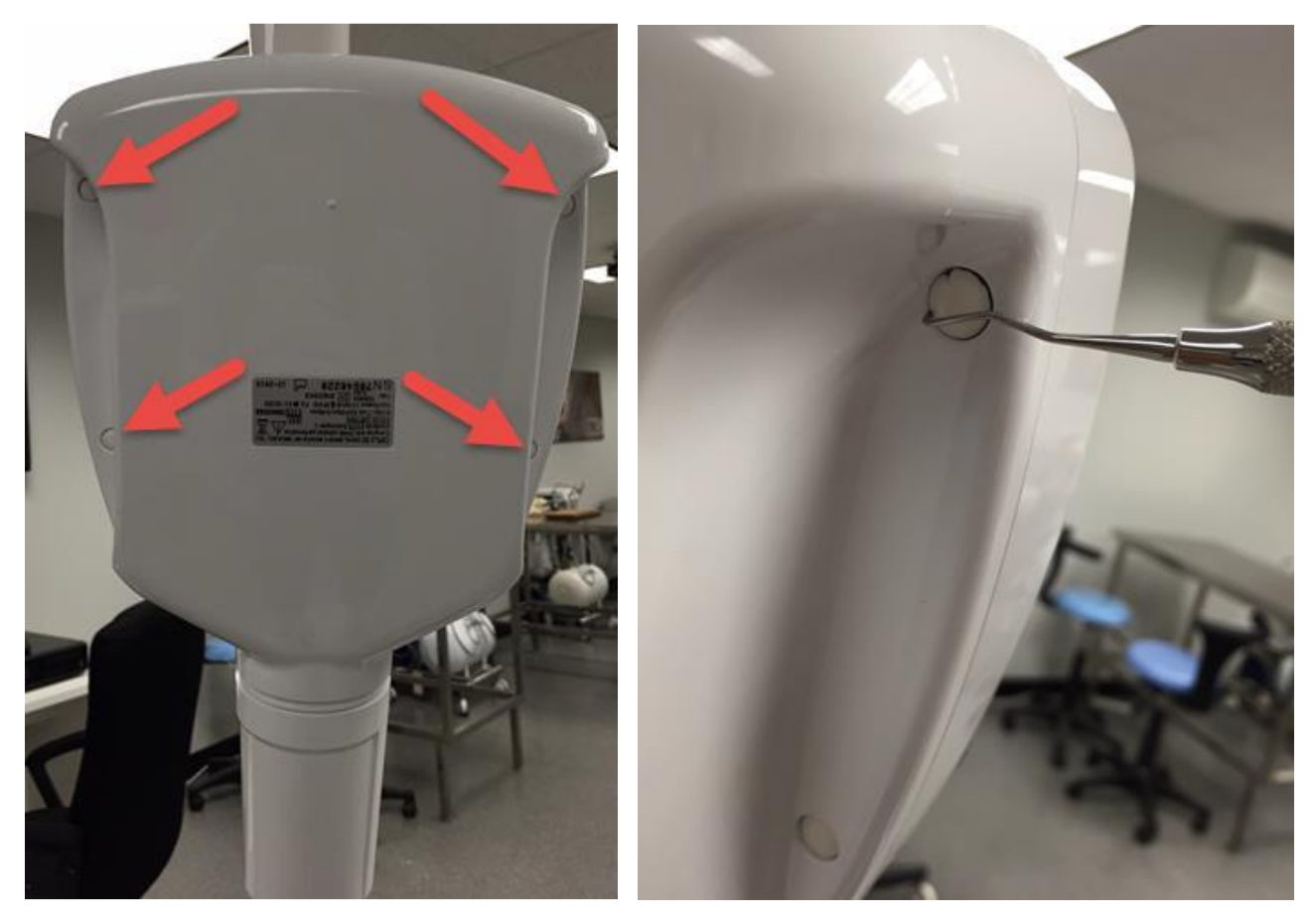

Using the 3mm Allen Wrench, remove the screws beneath each white cap.

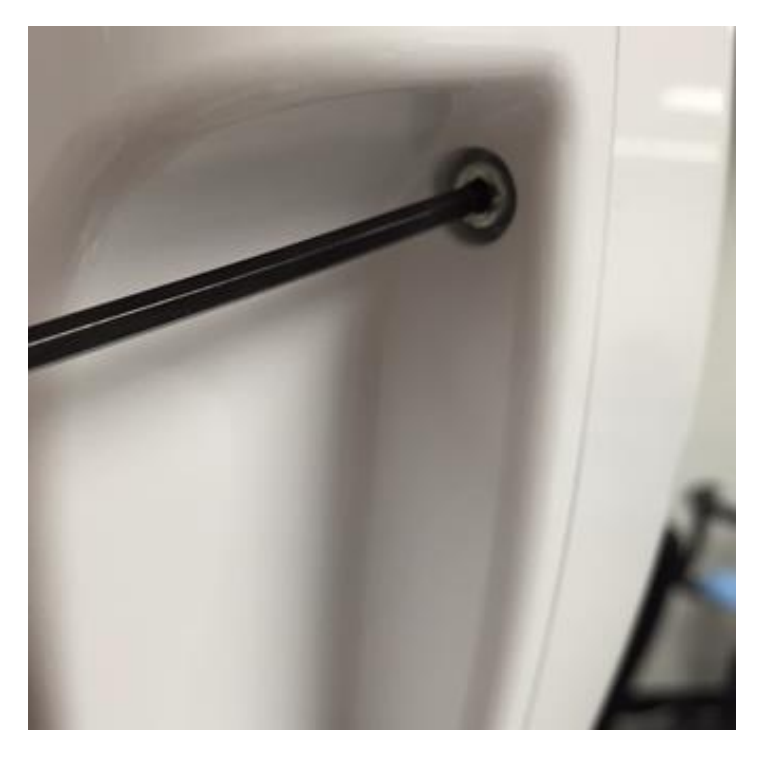

### Appendix 3 Cont.

Work on grub screw A with a 4mm Allen Wrench to adjust the pressure the brake applies on the ball. Make slight adjustment then try engaging touch pads. Repeat a few times. Counter clock wise rotation on Grub A will loosen head if tube head is locked and will not rotate. Clockwise turns on Grub A will tighten tube head if tube head is slipping after touch pads are released. Run the clutch assembly supply wires behind the control card. Close the cover tightening the four fixing screws and put the cover caps back on top of the screws.

If the grub screw A cannot adequately adjust the brake, completely loosen grub screw A, loosen screws B and tighten the entire clutch assembly unit sliding it until it encounters a bit of resistance. Tighten screws B again to prevent turning, making sure the screws match their seats. Adjust grub screw A again and close the cover as previously directed, being careful to lay cable E as shown in the figure below.

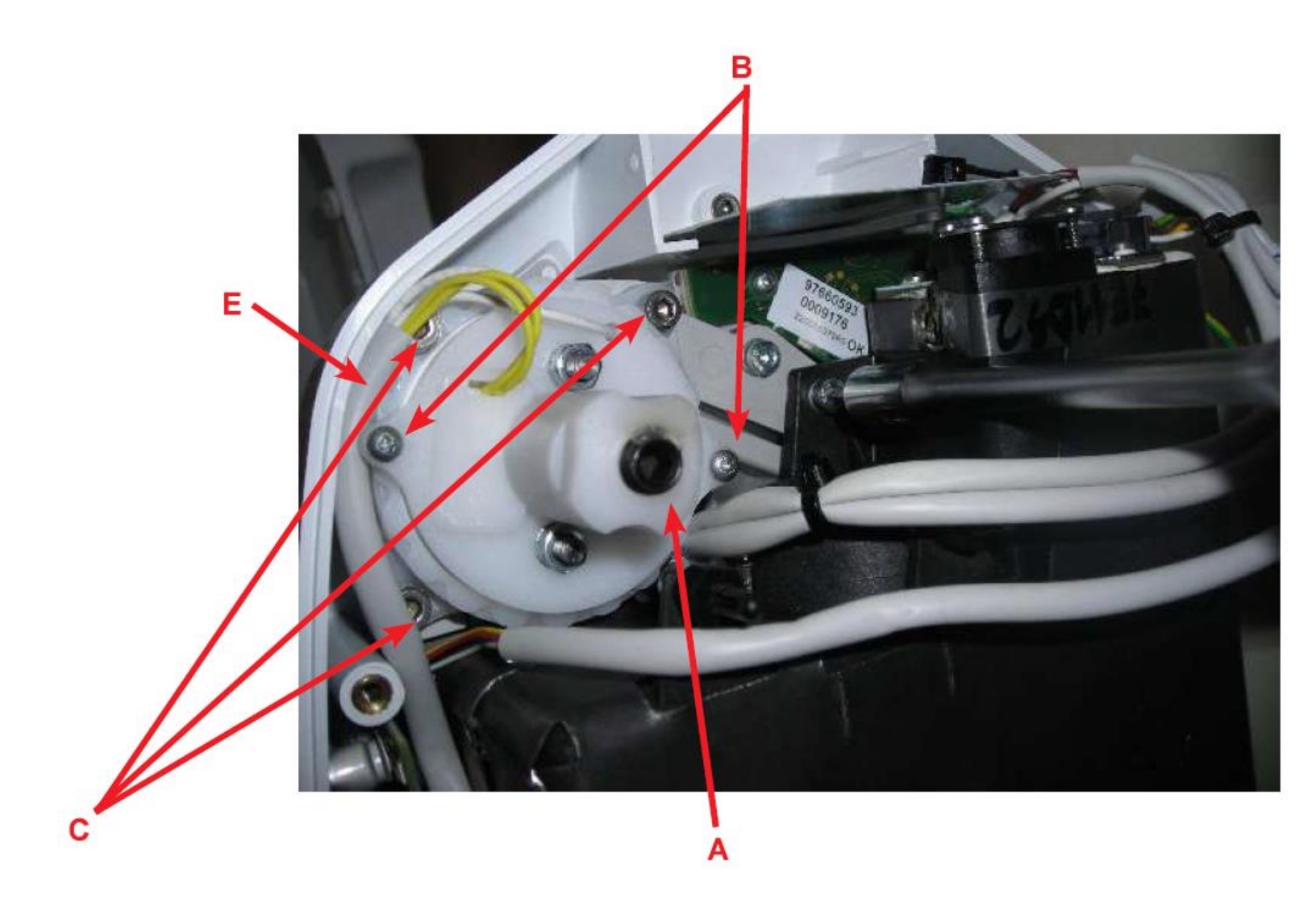

#### **Appendix 4: How to Conduct Calibration Test**

#### 7.4 Calibrating the X-ray head

This operation requires the execution of a certain number of shots, at a pre-set time, during which X-ray emission occurs. It is therefore necessary to pay close attention.

Switch on the handheld unit and go to menu T05. To access this menu press  $(0^{++}) + (-)$  keys, scroll the menu using the button (-) until P08 is displayed, press  $(0^{++}) + (-)$  to access the technical menu and press the key (-) key several times until T05 is displayed, to enter the menu and press again and hold the key to activate the calibration. press the key (-) to enter the menu and press again and hold the (-) key to activate the calibration. Perform the shots until the counter reaches 0. Press the (-) key to quit the menu. Be careful never to release the shot button in advance as, in case of error, it could be necessary to repeat the operation.

Press simultaneously + keys from T05 to set the use of the default calibration values. Press simultaneously ()\*\* + (\*\*) keys from T05 to set the use of the default calibration values.

#### Appendix 5: How to Change WiFi Channel on Remote Control

If the remote control drops connection and resyncs, or you receive an E302 error code message, chances are the remote is having signal interference from other Wi-Fi devices. To change channel on 2.4GHz band, proceed as follows:

#### Change the Wi-Fi settings

Make sure you have READY status on your handheld. If not, refer to Appendix 1 on how to sync remote to Tube Head:

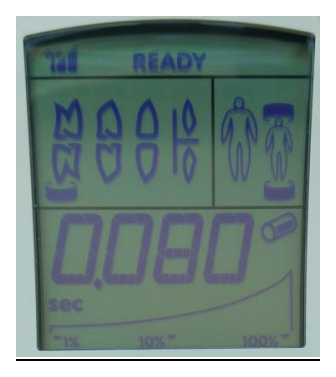

The handheld allows for a number of work parameters to be viewed and edited by simply pressing a combination of keys present on the control panel.

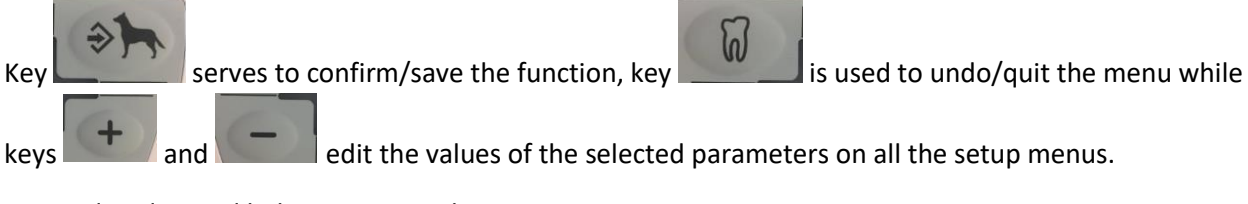

Proceed as directed below to access the menus:

- 1. Hold down these two keys to go to the setup menu (From P 01 to P 08)
- 2. Reach P08 with key and press

You will be able to see the Technical Menu.

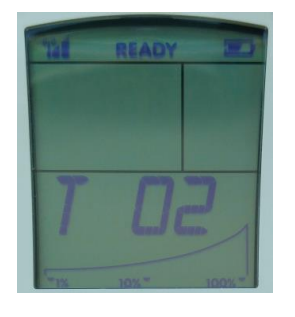

3. Reach T06 with key and press the button.

## Appendix 5 Cont.

4. T06: SELECT WIRELESS CHANNEL

Pressing and will set to the first free channel available.

To select desired Wireless Channel:

Once you hit at T06, you will enter Wireless Channel selection menu. Use

to toggle through channels. When you are on the desired channel, hit **control** to save settings. A beep will be heard on Tube head and on remote, then remote will return to T06 Menu screen if successful. If handheld unit displays EE, the procedure was not successfully completed.

| W |  |
|---|--|
|   |  |

Once settings are saved, hit to back out of Technical Menu and again to back out of Parameters Menu. Wireless Remote will now run on desired channel and remote should display "Ready" with signal bars.